## COMMERCIAL VEHICLE INVOLVED CRASHES

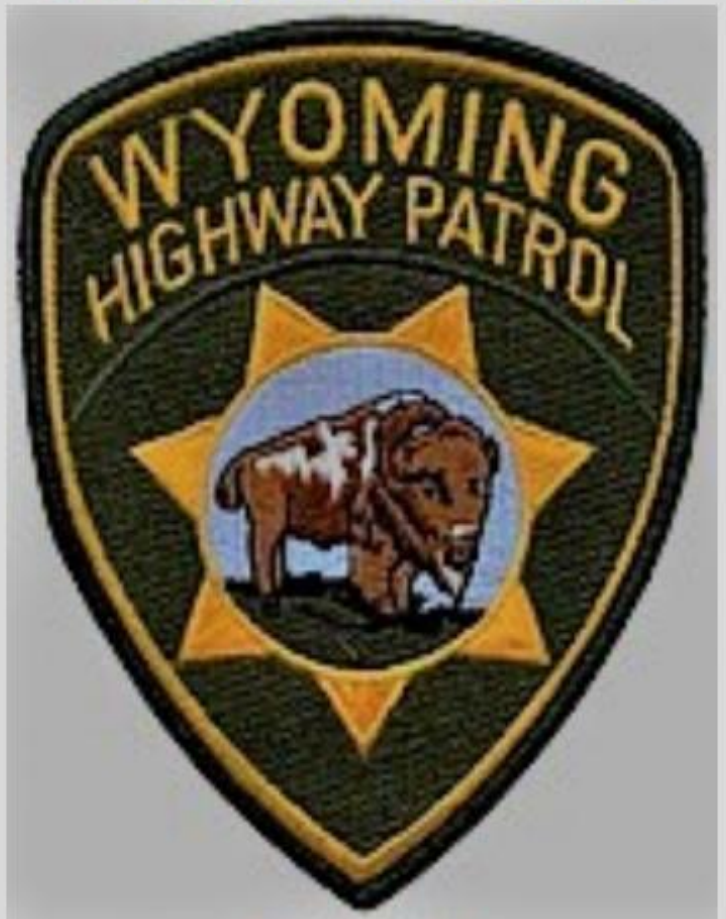

Courtesy of the Wyoming Highway Patrol Commercial Carrier Section

# COMMERCIAL MV CONFIGURATION

The following slides show the different vehicle types and how to classify them on the accident report. The numbers on the slides corresponds to the numbers on the accident report.

The most common error we experience is the classification on the commercial vehicle.

## 01 – Passenger Vehicles Carrying Hazardous Materials

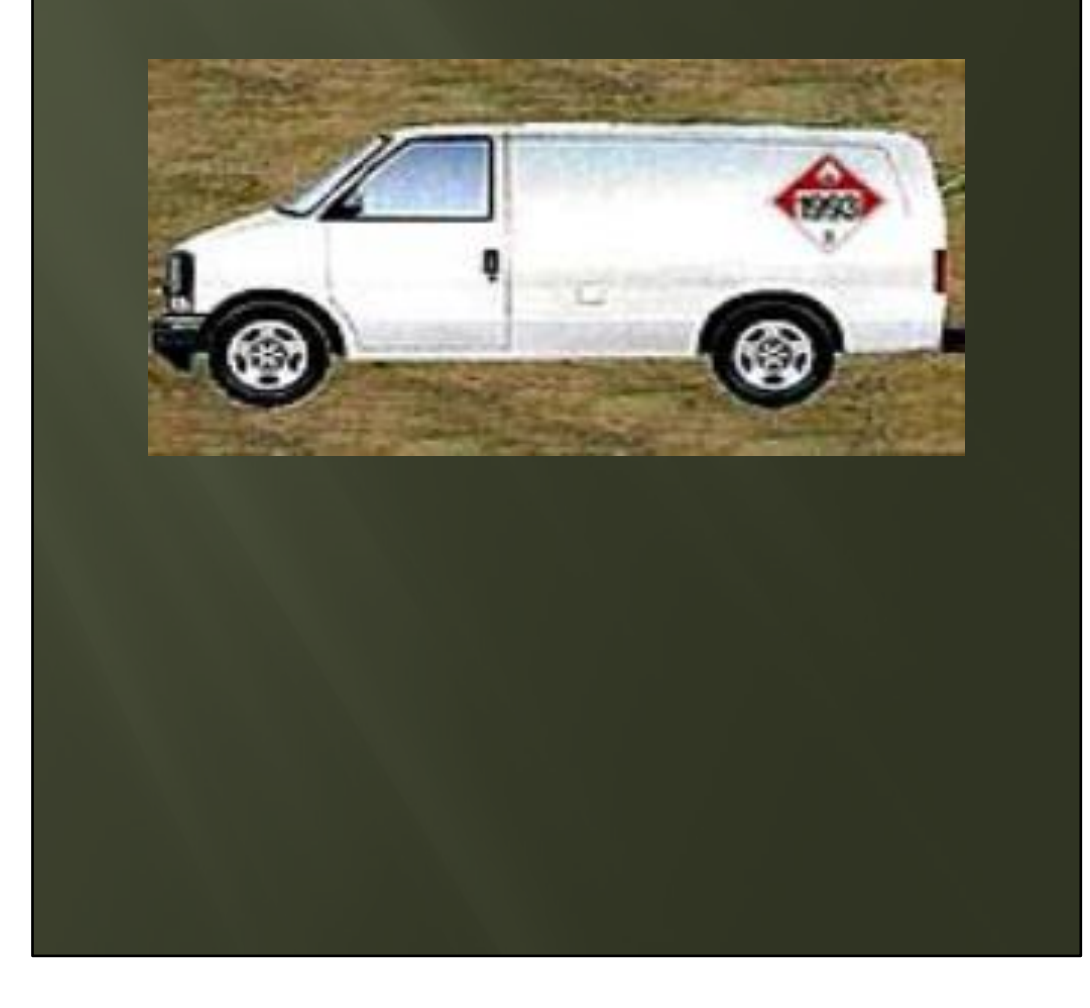

- Any motor vehicle displaying a hazardous materials placard (regardless of weight).
- Be sure to point out the 01-Passenger Vehicles Carrying Hazardous Materials would correspond with 01 on the Supplemental Truck/CMV Page, under Commercial MV Configuration.

## 02 - Single - Unit Truck (2 axle and GVWR more than 10,000 lbs)

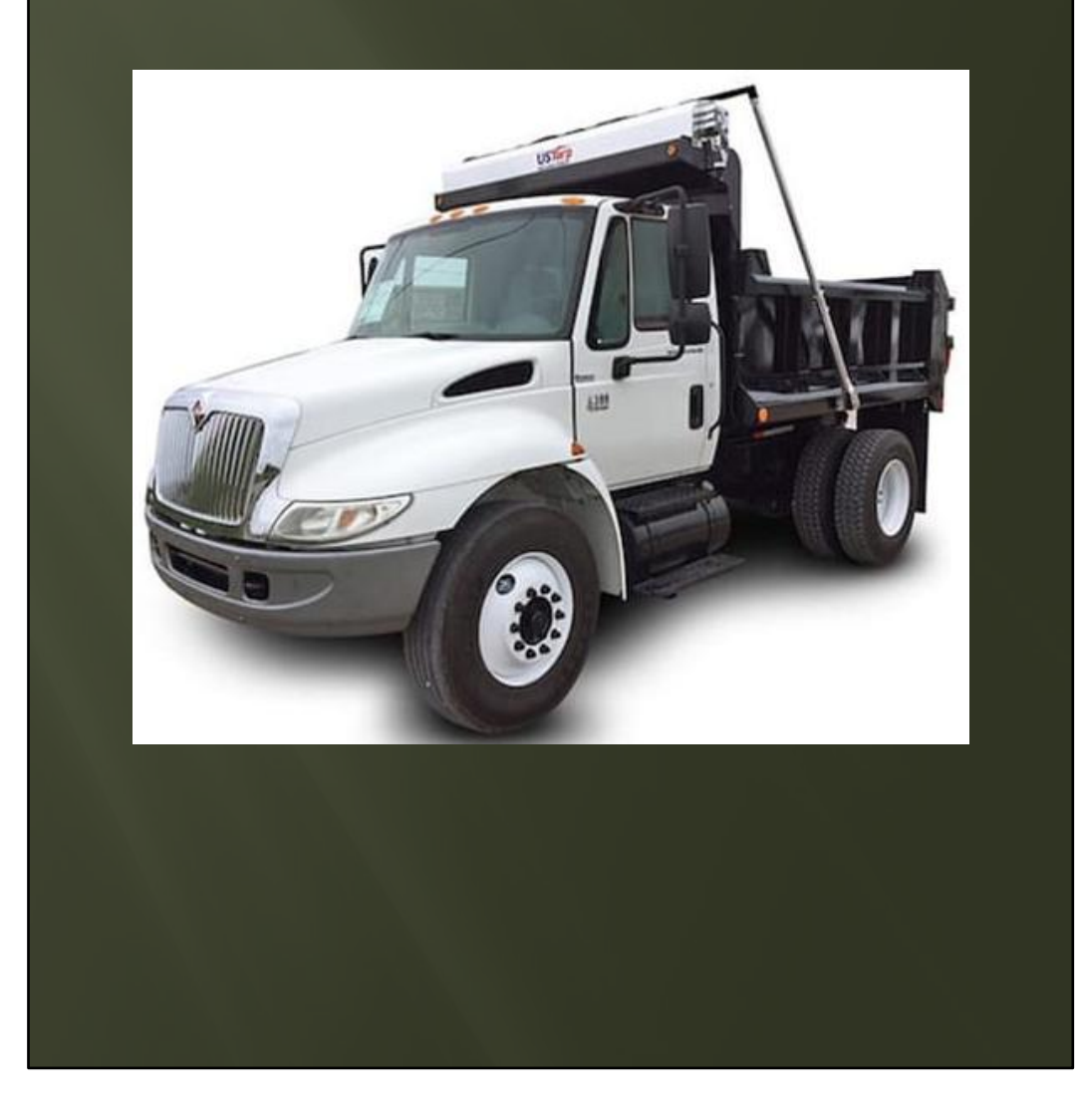

- Designed to operate and carry a load independently.
- Doesn't have a fifth wheel plate.

### 03 - Single - Unit Truck (3 or more axles)

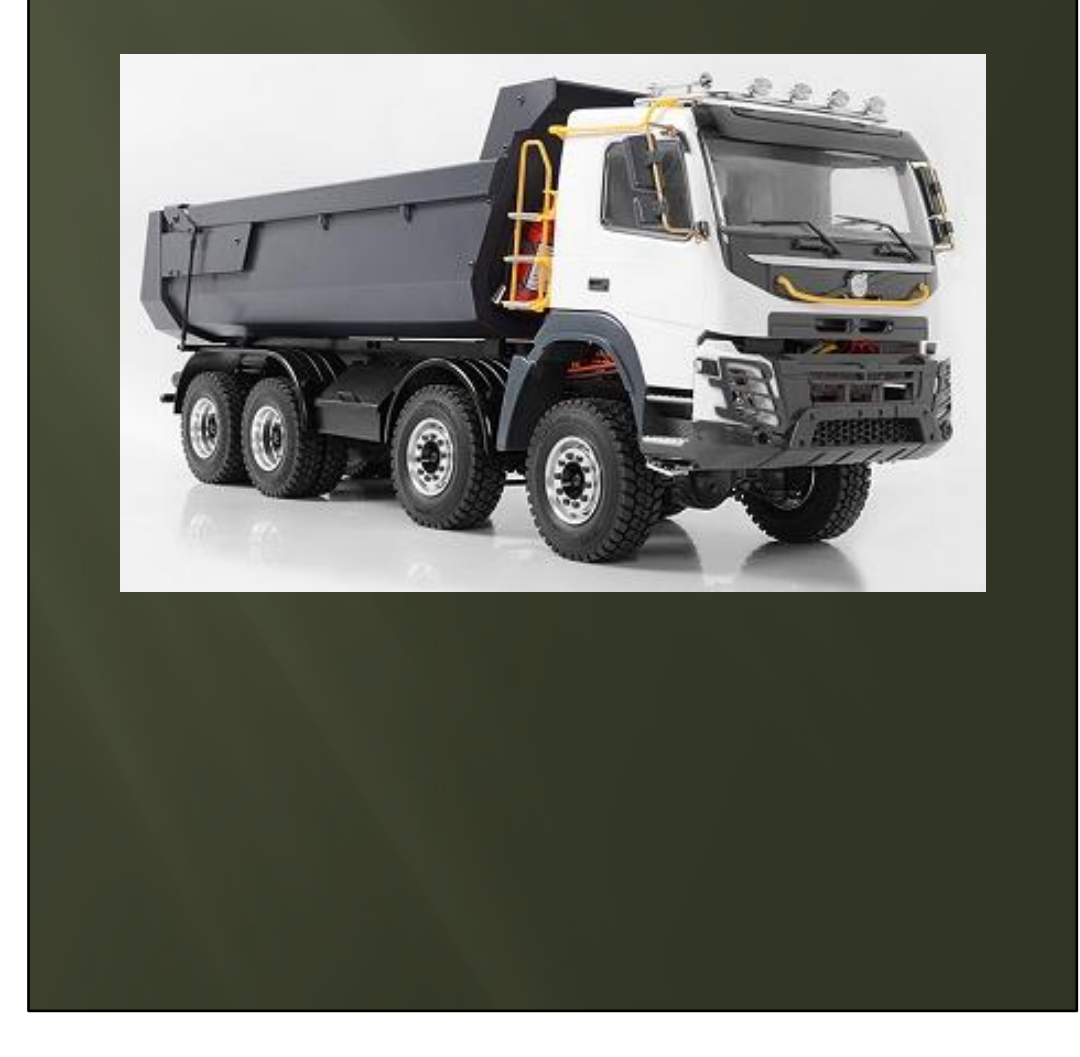

- Designed to operate and carry a load independently.
- Doesn't have a fifth wheel plate.

## 03 - Single - Unit Truck (3 or more axles)

continued

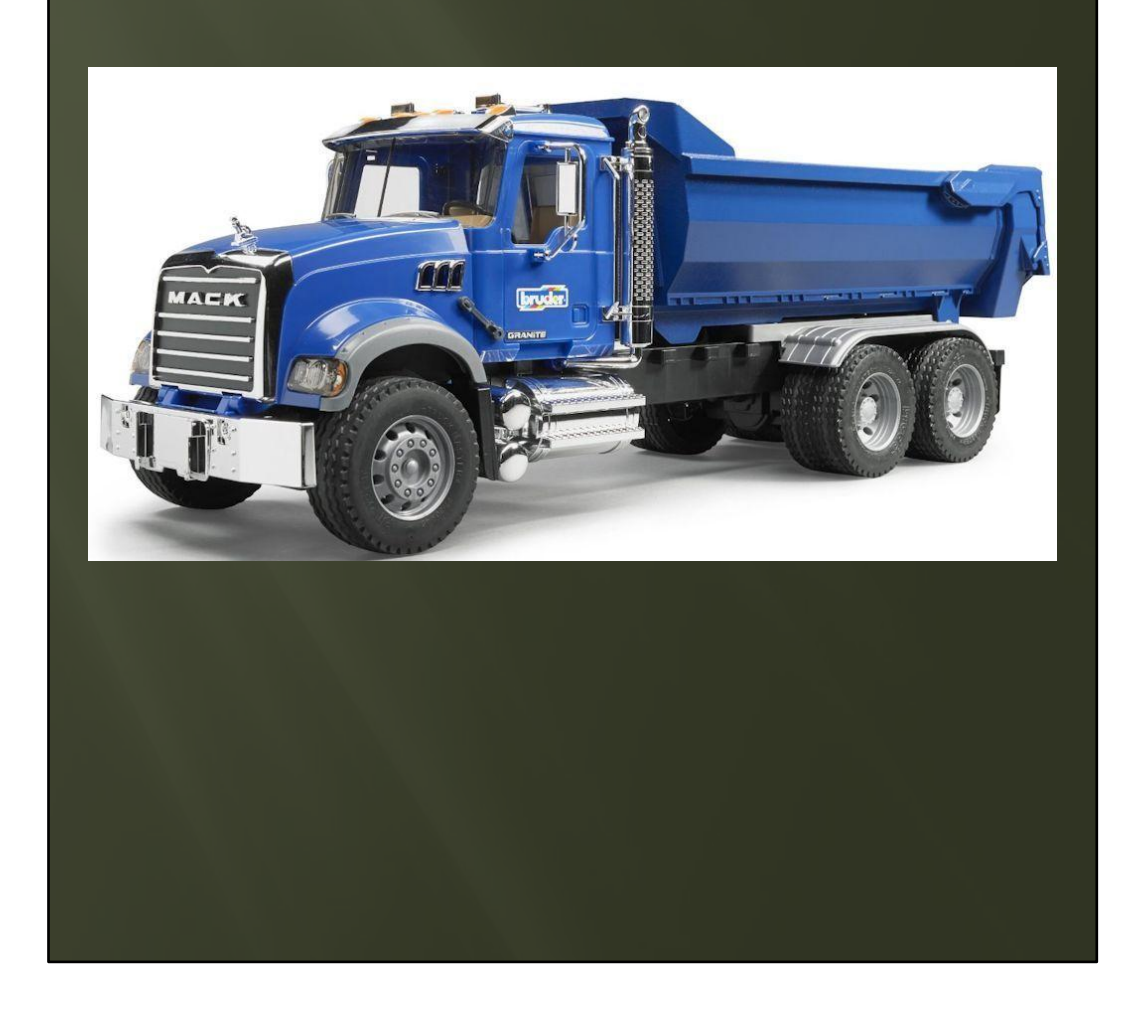

May have 3, 4, 5 etc ... axles.

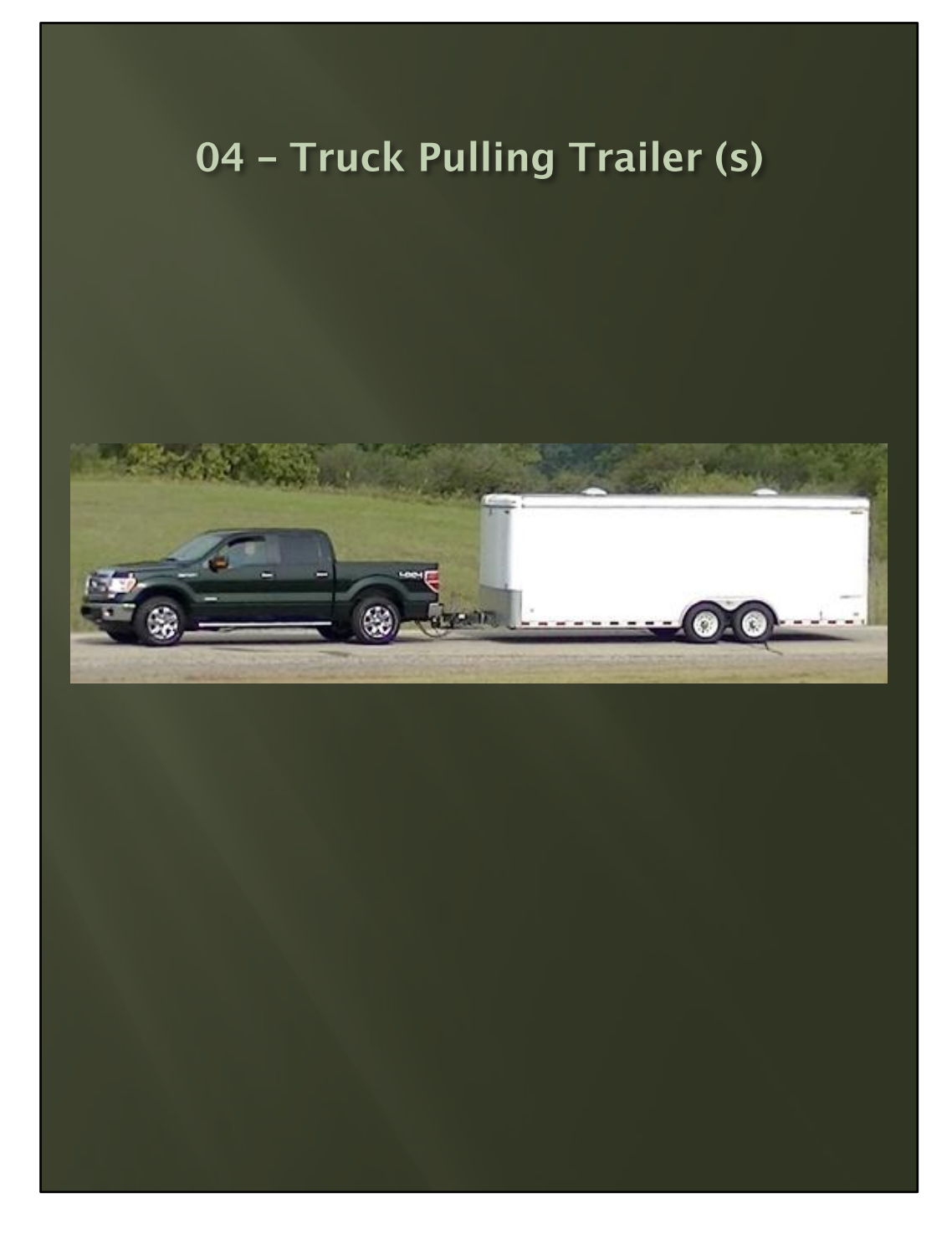

**Excluded:** A personally owned pickup truck hauling a boat, horse, or utility trailer with a GCWR greater than 10,000 pounds not operating in commerce or as part of a business.

## 04 - Truck Pulling Trailer (s)

continued

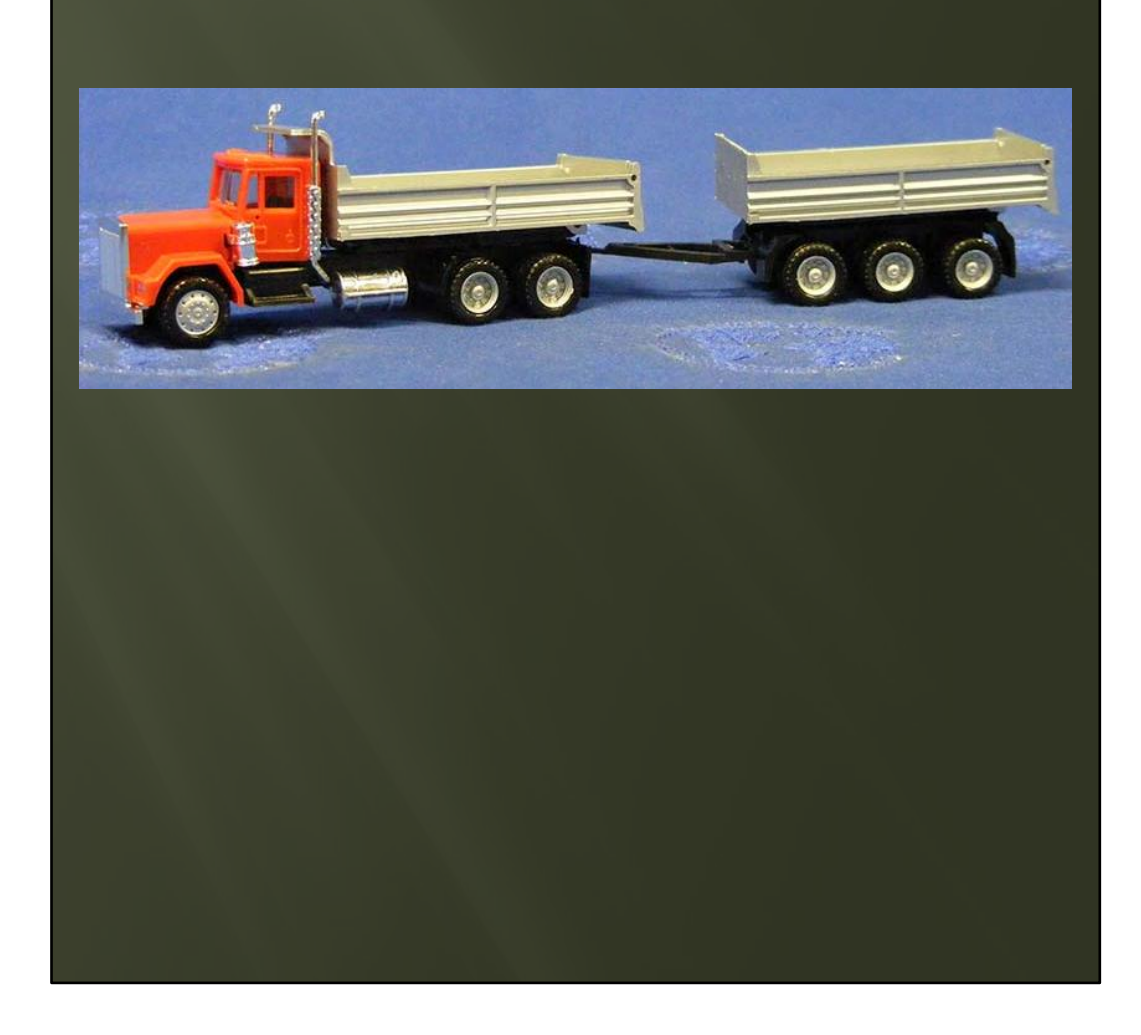

Single unit 3 axle truck pulling a trailer (not carrying any part of trailers load)

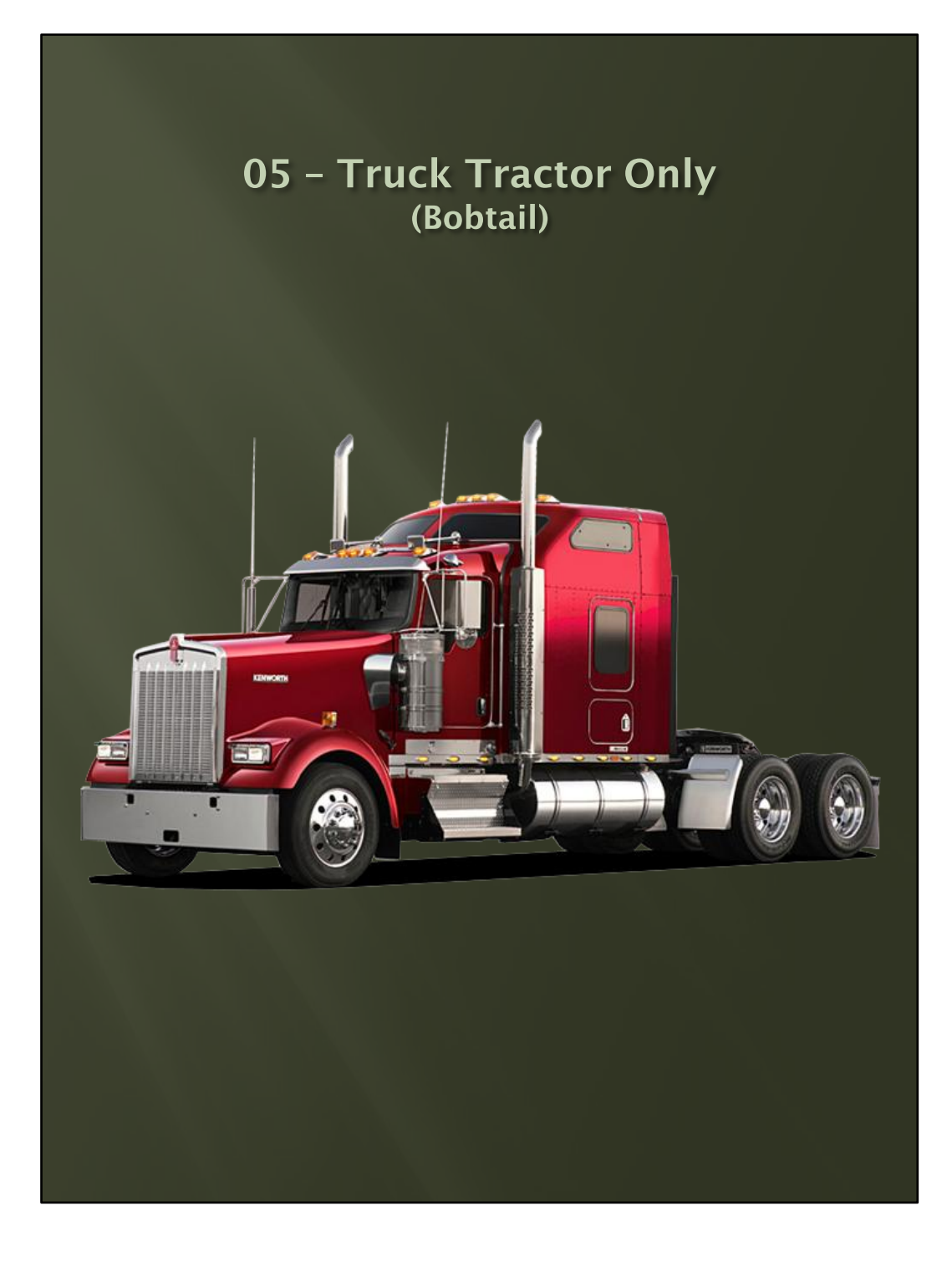

### 05 - Truck Tractor Only (Bobtail)

continued

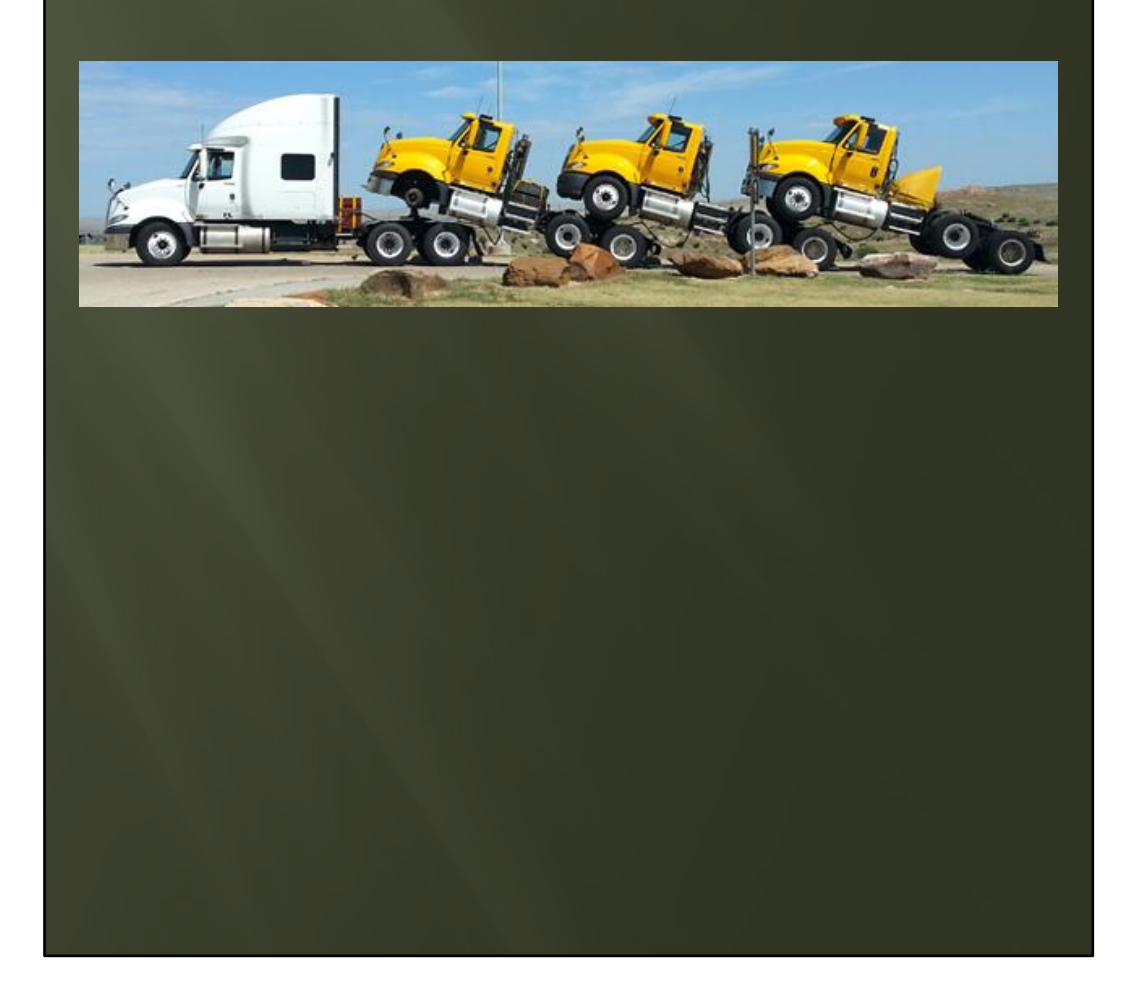

- This is a Saddlemount.
- There isn't a classification on the accident report for this.
- You would code it as: 05-Truck Tractor Only (Bobtail) and the Commercial Cargo Body Type you would select is 16-Other Truck.

## 06 - Truck Tractor/ Semi-Trailer

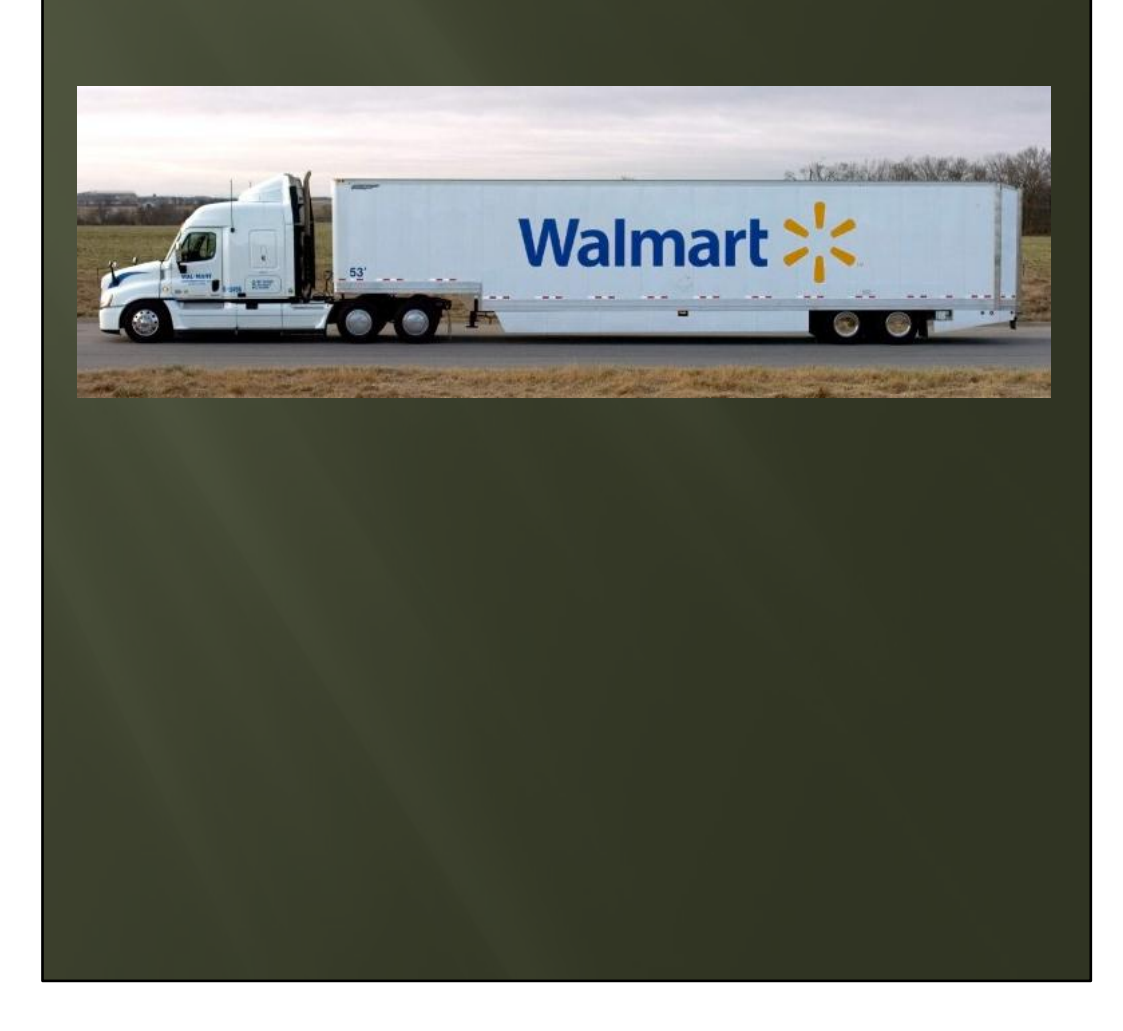

## 07 - Truck Tractor/ Double Trailer

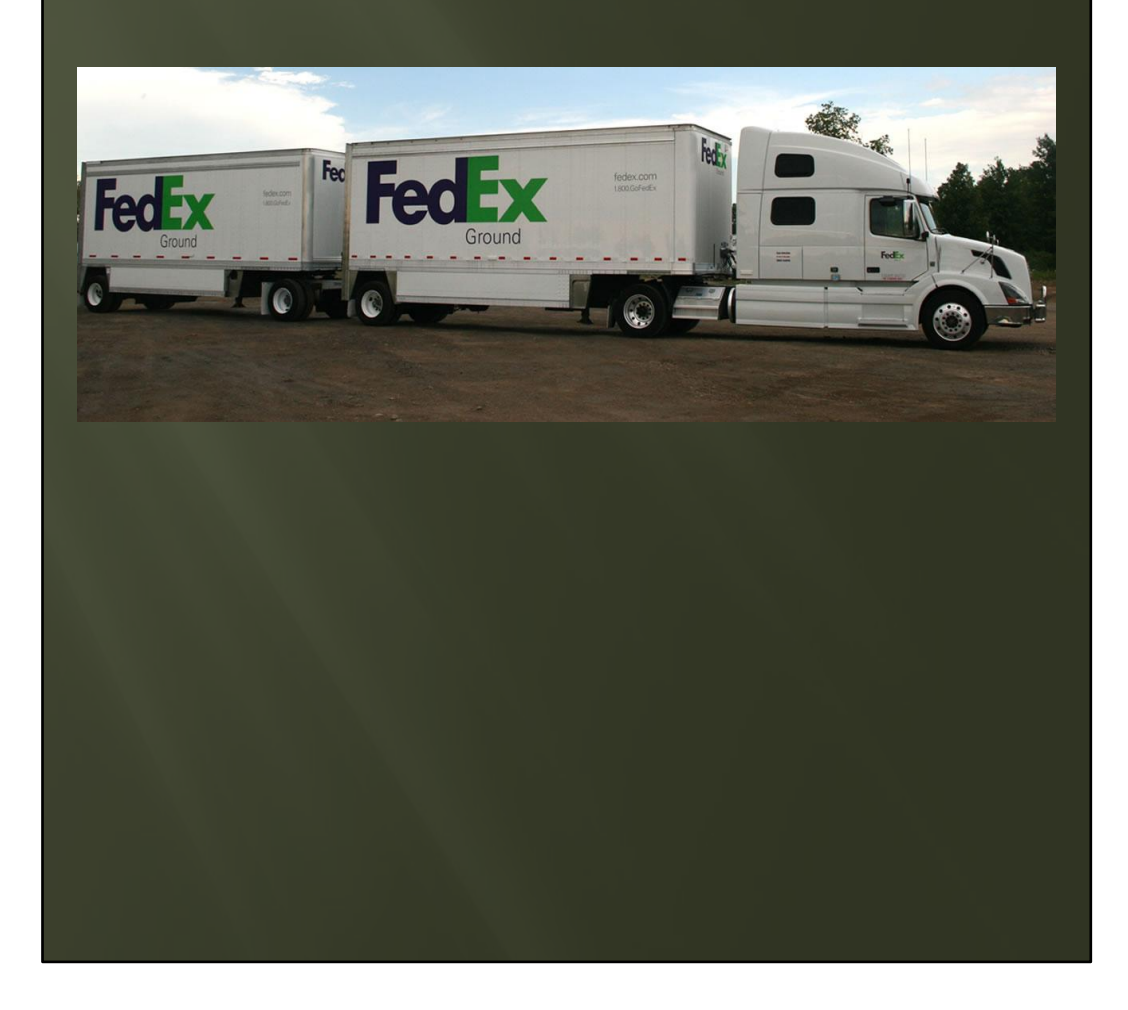

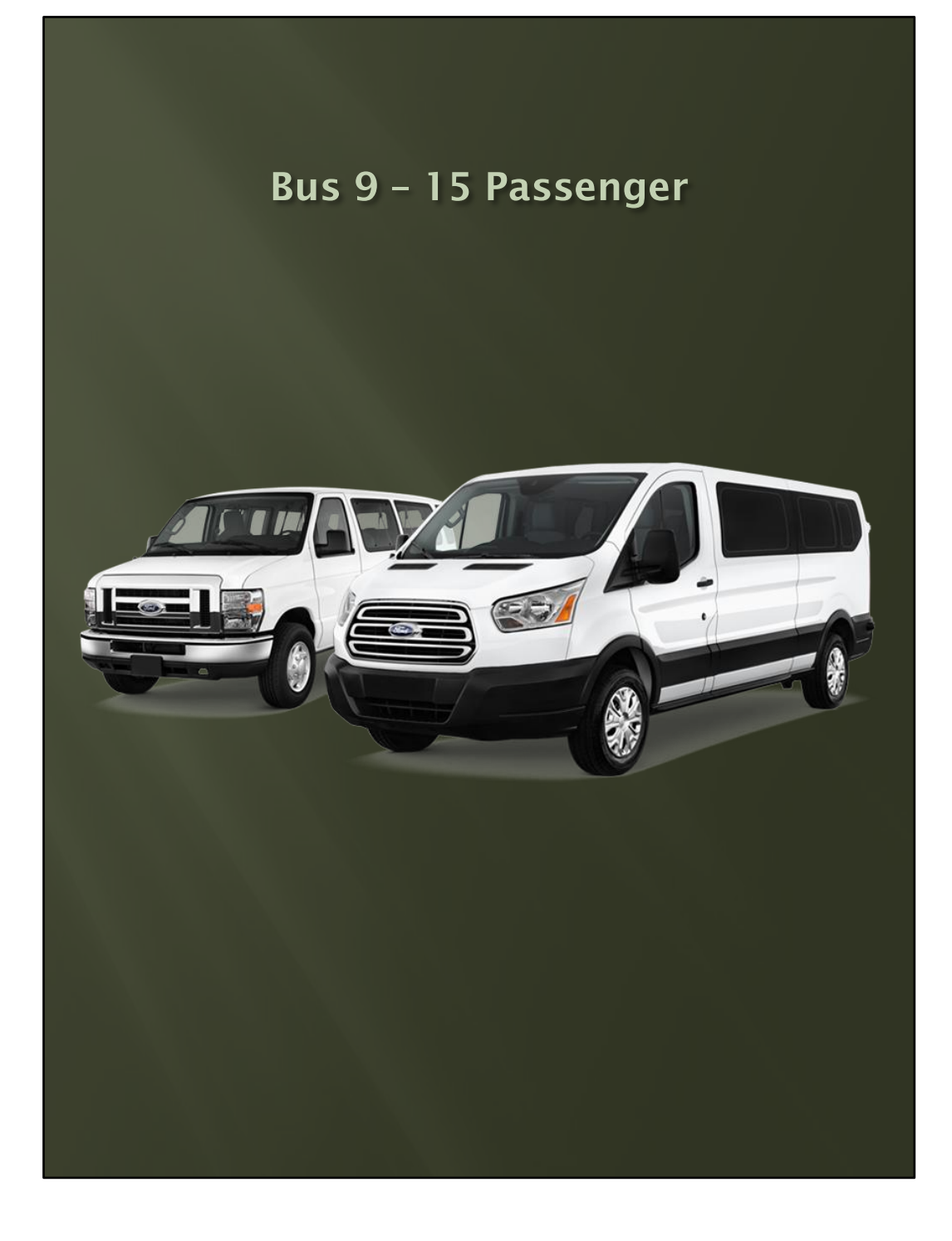

- A Bus Supplement would not be included if this is a family of 10 persons taking a trip in the family's 12-person van.
- It would be exempt from reporting to the Federal Motor Carrier Safety Administration per their guidelines.

## Bus more than 15 Passenger Including Driver

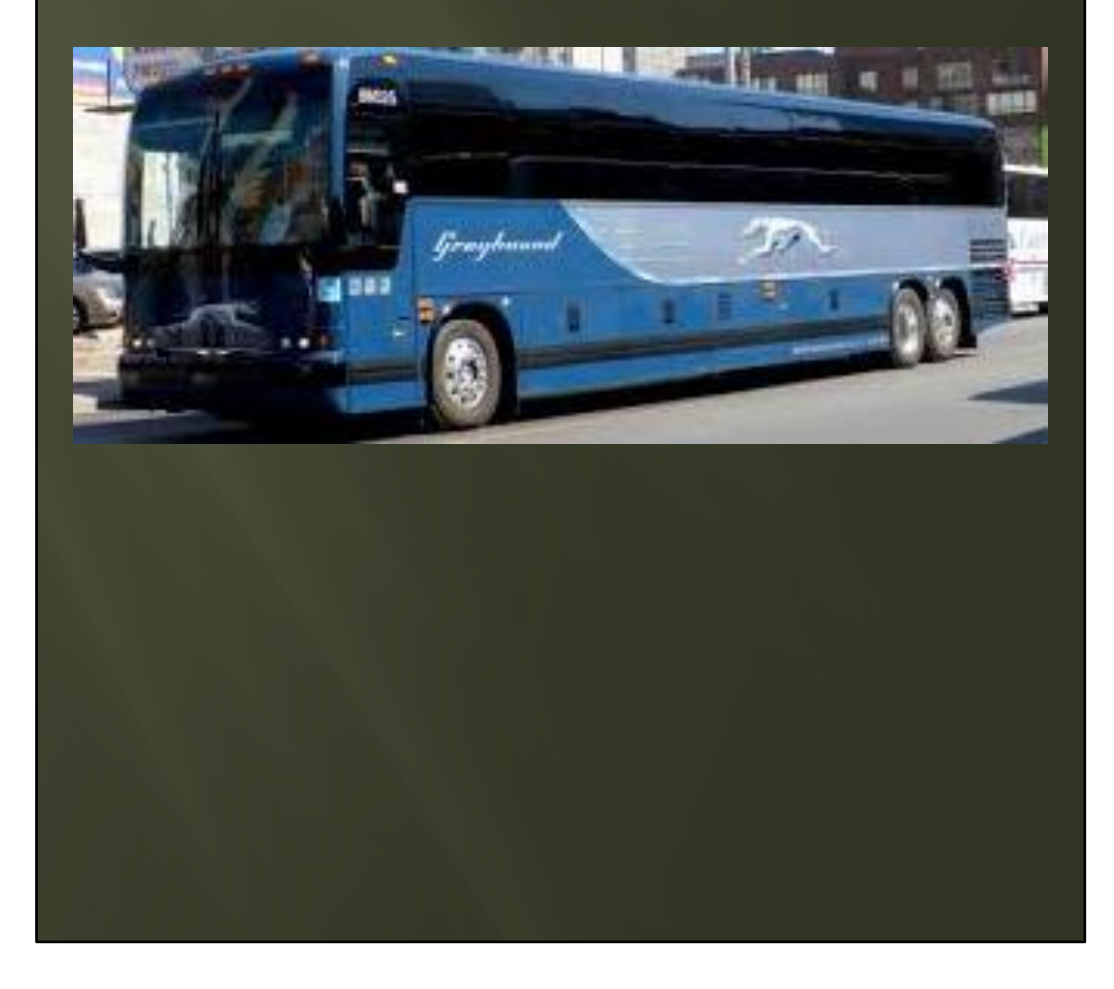

## Bus more than 15 Passenger Including Driver

continued

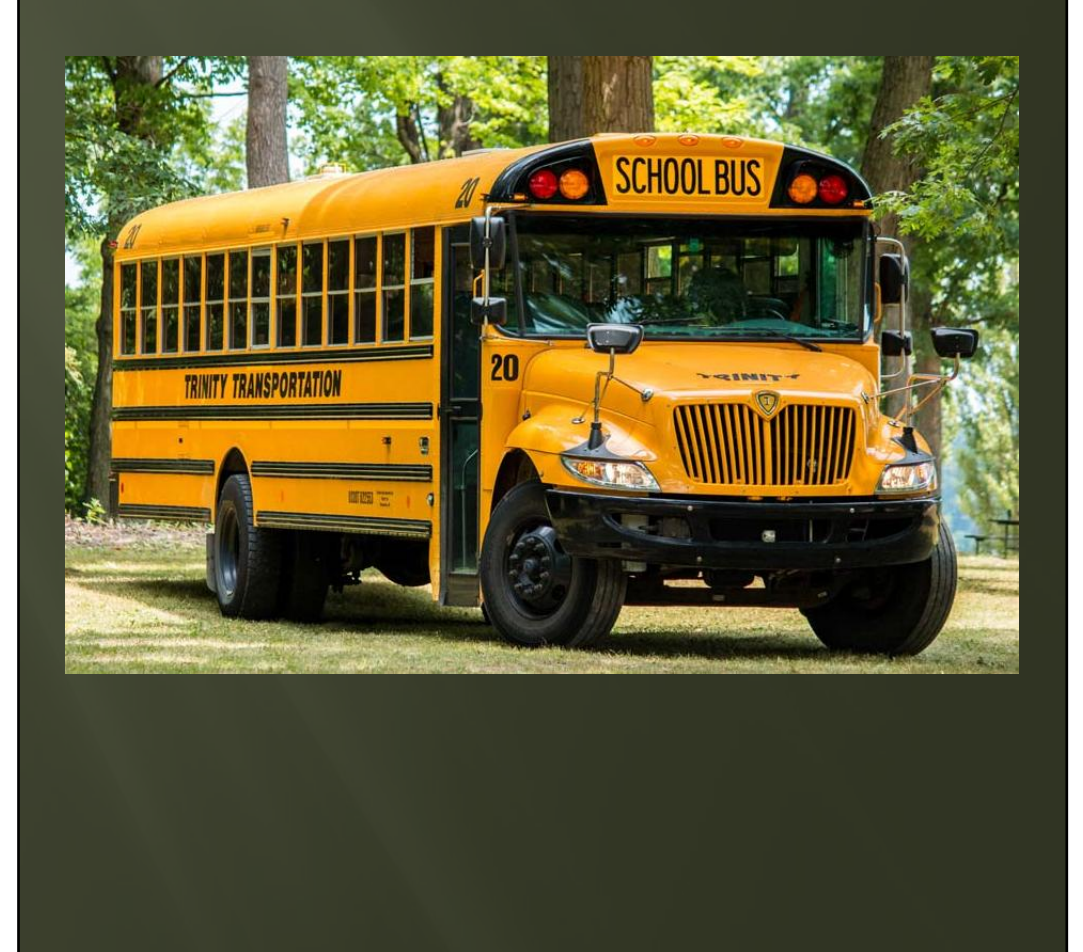

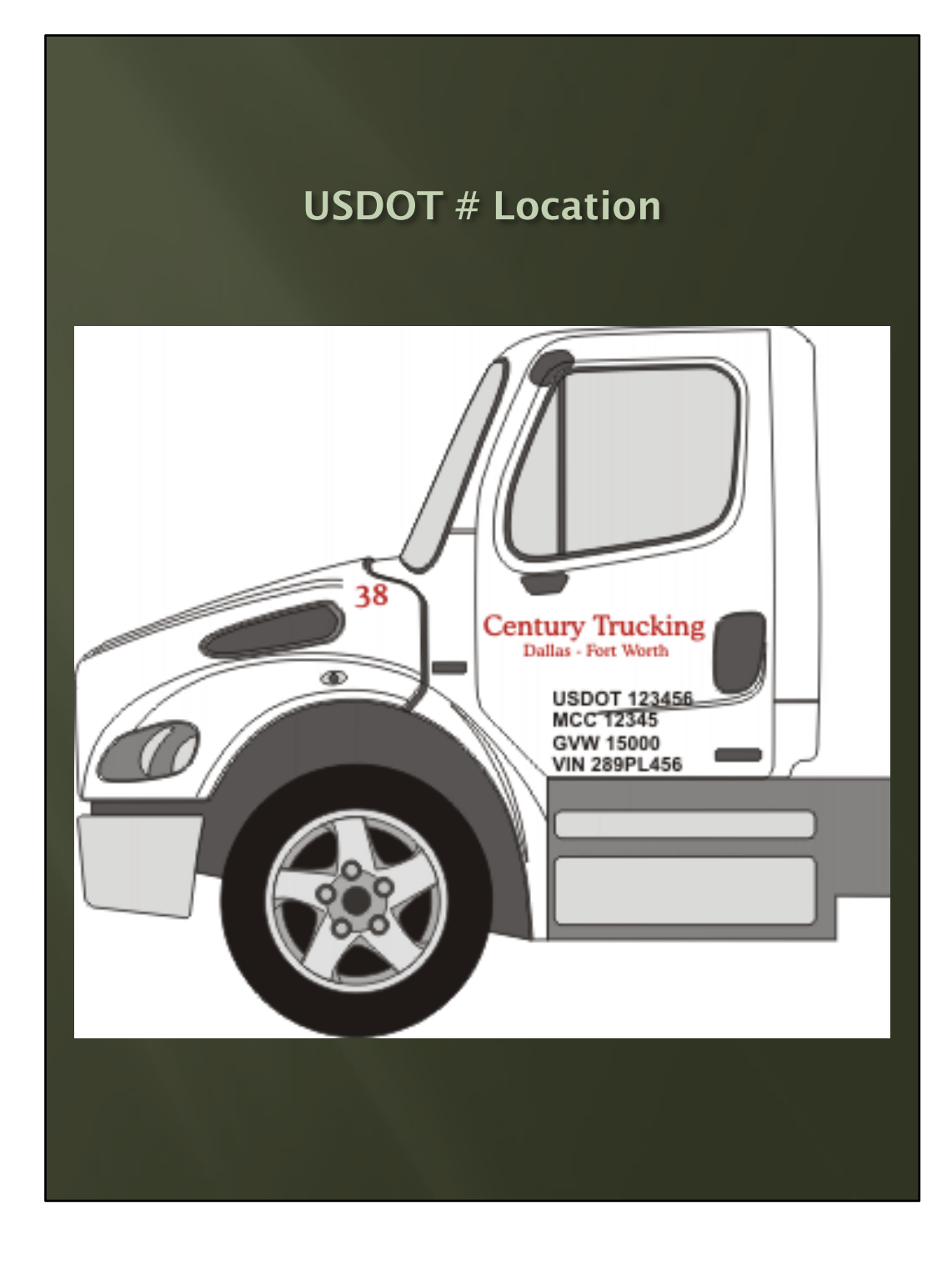

## **Rental Vehicles**

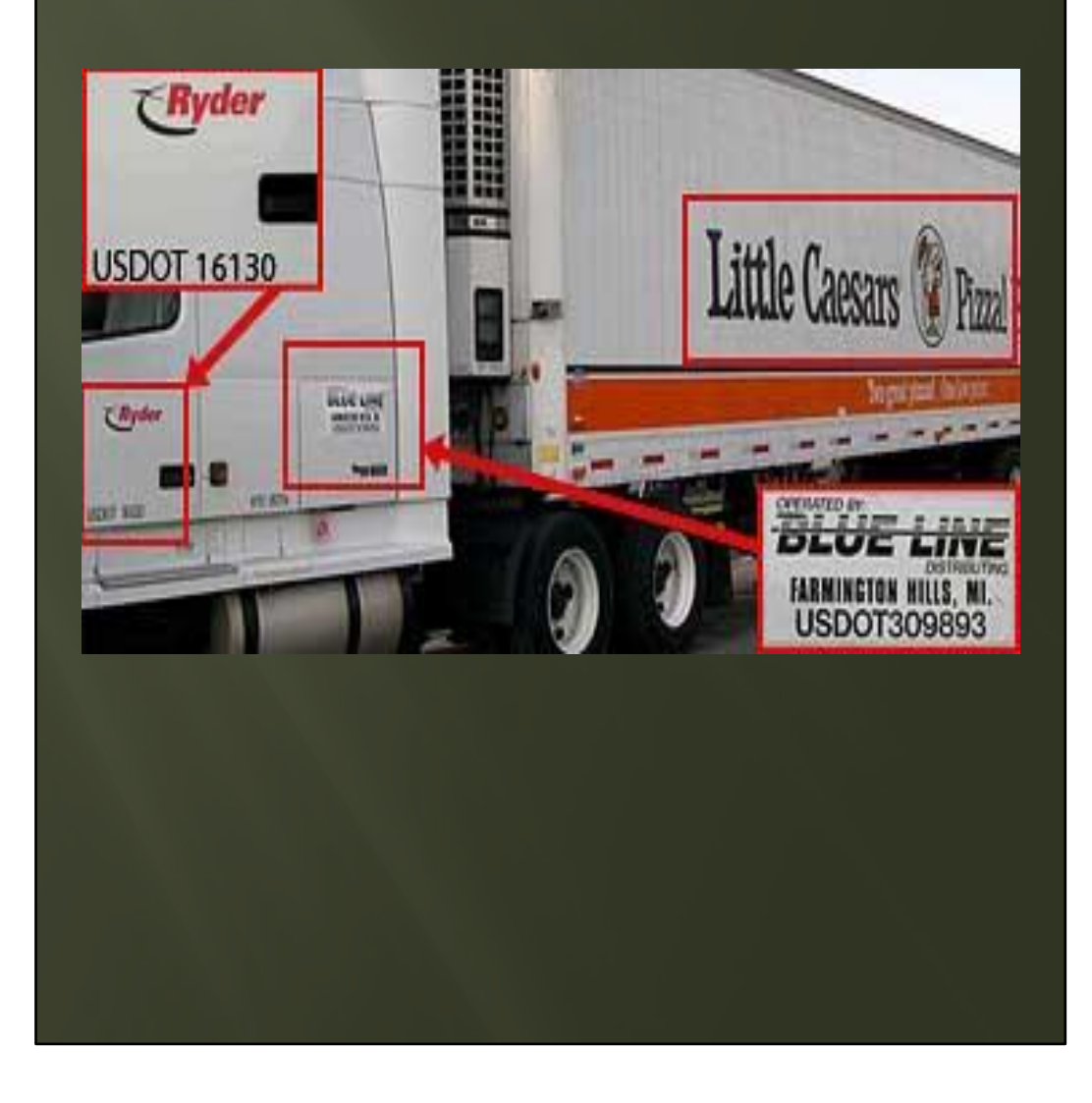

- This could also be an owner/operator leased to another company and operating under their authority.
- Example: Jane Doe Trucking leased with Walmart and per the agreement Jane Doe Trucking is operating under Walmart's DOT #.

# DRIVER/VEHICLE INFORMATION

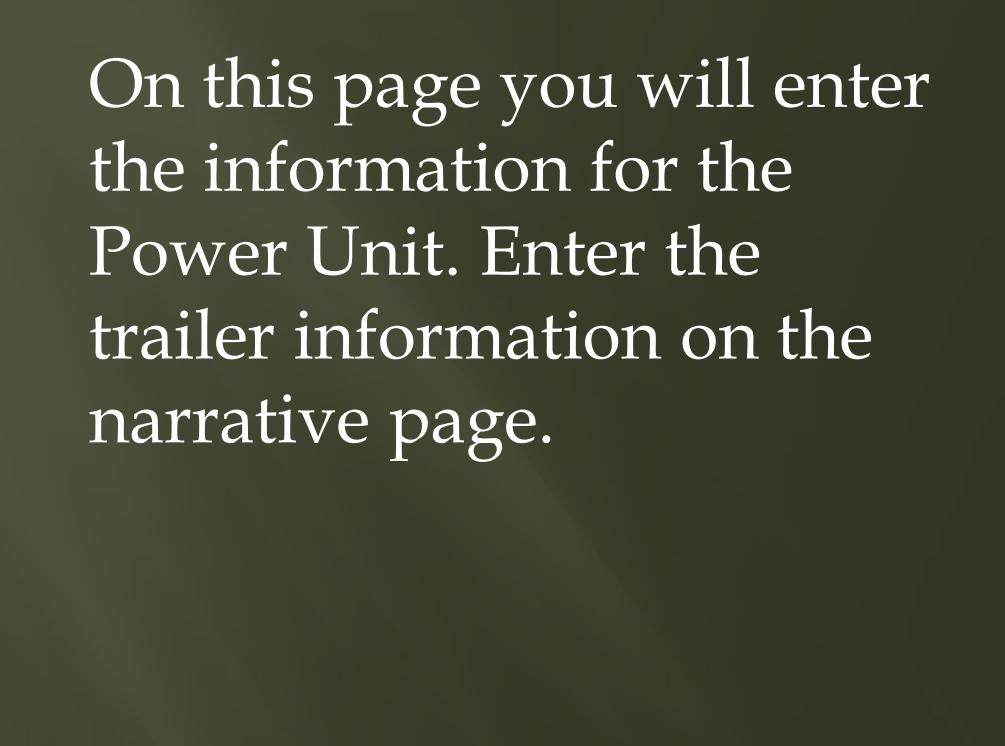

- The reason for this is, usually (more often than not) the power unit is operated by the same carrier and driver.
- The trailer may be pulled by several different drivers and companies.
- Again this is key in ensuring we are recorded the proper driver and carrier.

### Driver/Vehicle Information Cont.

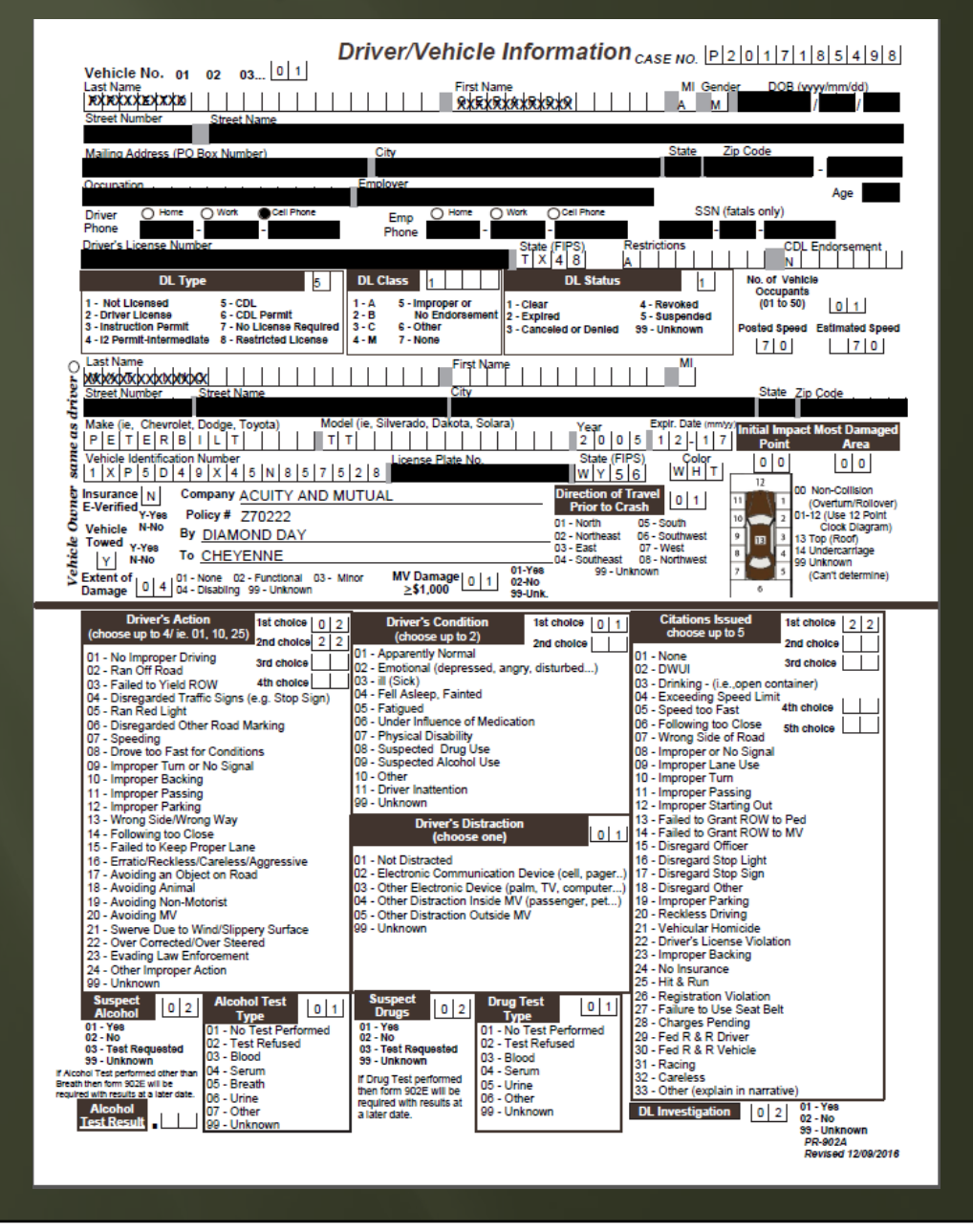

We use the CMV ID website to help us classify weight class and/or commercial vehicle configuration. This website is free and doesn't require any log in.

https://cmvid.nisrinc.com /CMV\_ID/CMV\_ID.asp

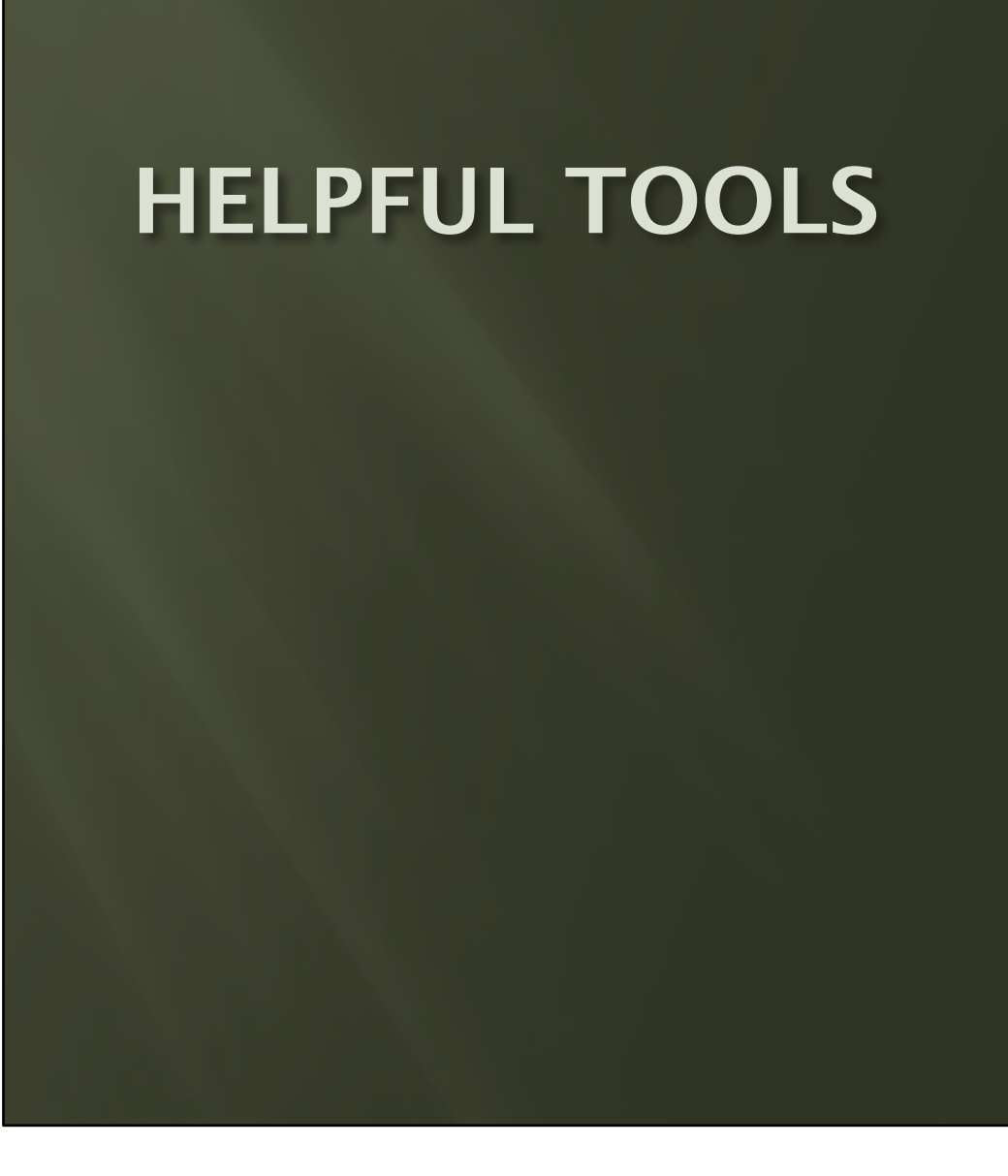

## **Helpful Tool**

#### CMV ID WEBSITE ENTER VIN #

|                                                                                                    | Supporting State an                                                                                                    | ud Federal Partners in Crash D      | uta Collection              |                    |
|----------------------------------------------------------------------------------------------------|----------------------------------------------------------------------------------------------------|-------------------------------------|-----------------------------|--------------------|
|                                                                                                    |                                                                                                    | VIN Decotion is have                | USE OF THIS SOFTWARE:       | re lefe, Any suble |
|                                                                                                    |                                                                                                    | modifications or discr              | epancies to GVWR Plate sh   | ould rely on vehic |
|                                                                                                    |                                                                                                    | docu                                | mentation for axles and GV  | WR                 |
| C                                                                                                    | MV ID. 5.0                                                                                                    |                                     | ENTER VIN:                  | -                  |
| and the second second se | ALL DE LOCAL DE LOCAL | 1000                                |                             | SUBM               |
| 200                                                                                                    | D1                                                                                                    | # No Pictures                       | O Configurations Only O V   | ith Carpo Body     |
| aler                                                                                                    |                                                                                                    | Ener 100                            | Laborato Enter 17 Charact   | ne tetta           |
| Stude                                                                                                    | arridents to reduce arridents                                                                                                    | WMI GVW                             | Style COVPER                | Serial #           |
| Antimation                                                                                                    |                                                                                                    | 01 02 03 04 05 0                    | 6 07 08 09 10 11 12         | 13 14 15 16 1      |
| ALL DOT OF THE OWNER                                                                                                    | 1075                                                                                                    |                                     |                             |                    |
| 0                                                                                                    |                                                                                                    |                                     |                             | لمالماليا          |
|                                                                                                    |                                                                                                    | Find WA                             | 11 by Maker Show            | v Year             |
| <ul> <li>Trucka, Pic</li> </ul>                                                                                                    | cops, vans, suvs + buses + serge                                                                                                    | Unit Trucks • tructors • training • | North American Border Cry   | es vences •        |
|                                                                                                    | Processing Messager                                                                                                    | The VIN should be 17 chara          | cters to validate           |                    |
|                                                                                                    | VEHICLE INFORMATION                                                                                                    |                                     | SAFETYNET CRAS              | ATA                |
| VIN                                                                                                    |                                                                                                    | Config1                             |                             |                    |
| IMW                                                                                                    |                                                                                                    | Config2                             |                             |                    |
| MAKE                                                                                                    |                                                                                                    | Config3                             |                             |                    |
| MODEL                                                                                                    |                                                                                                    | Config4                             |                             |                    |
| TYPE                                                                                                    |                                                                                                    | Configs                             |                             |                    |
| CVWR                                                                                                    |                                                                                                    | CVWR                                |                             |                    |
|                                                                                                    |                                                                                                    |                                     |                             |                    |
|                                                                                                    | VEHICLE CONFIGURATION                                                                                                    | IS AND CARGO BODY TYPE CO           | DES for CRASH DATA          |                    |
| NUSRUNC Home                                                                                                    | <ul> <li>Help with the VIN - CHV_ID Expl</li> </ul>                                                                                                    | ained + Comments or Issues + D      | sclaimer · Batch VIN Decode | na Services        |
|                                                                                                    |                                                                                                    | Consider and have                   |                             |                    |
|                                                                                                    |                                                                                                    |                                     |                             |                    |
|                                                                                                    |                                                                                                    |                                     |                             |                    |
|                                                                                                    |                                                                                                    |                                     |                             |                    |
|                                                                                                    |                                                                                                    |                                     |                             |                    |
|                                                                                                    |                                                                                                    |                                     |                             |                    |
|                                                                                                    |                                                                                                    |                                     |                             |                    |
|                                                                                                    |                                                                                                    |                                     |                             |                    |
|                                                                                                    |                                                                                                    |                                     |                             |                    |
|                                                                                                    |                                                                                                    |                                     |                             |                    |
|                                                                                                    |                                                                                                    |                                     |                             |                    |
|                                                                                                    |                                                                                                    |                                     |                             |                    |

- The CMV ID tool will give you the year, make, model, number of axels, number of passengers (if a passenger vehicle), and GVWR.
- This is important when determining the class of Driver's License required to operate the vehicle.

## **Helpful Tool**

#### CMV ID WEBSITE ENTER VIN #

| G C cmvid.r       | iisrinc.com/CMV_ID/CMV_ID.asp                 |                                          |                                                                                                    |
|-------------------|-----------------------------------------------|------------------------------------------|----------------------------------------------------------------------------------------------------|
|                   | Supporting State and Federal                  | Partners in Cra                          | sh Data Collection                                                                                                    |
|                   |                                               | VIN Decoding is<br>modifications or<br>c | USE OF THIS SOFTWARE:<br>based on original manufacturer's info. Any vehicle<br>discrepancies to GVWR Plate should rely on vehicl<br>documentation for axles and GVWR |
| radi <sup>r</sup> | CMV_ID. 5.0                                   | • No Pictur                              | ENTER VIN:<br>DDB0X91J963459<br>res © Configurations Only © With Cargo Body                                                                                          |
| St                | udy accidents to reduce accidents             |                                          | Check Digit: Valid<br>/WR, Style CD YR PL Serial #                                                                                                    |
|                   |                                               | 1 X K D                                  | D B 0 X 9 1 J 9 6 3 4 5 9                                                                                                    |
| A Trucke          | Pickups Mane SUMs + Buses + Single Unit Truck | <u>Find</u>                              | WMI by Maker Show Year                                                                                                    |
|                   | Processing Messa<br>VEHICLE INFORMATION       | iges: Check Digi                         | t: Valid SAFETYNET CRASH DATA                                                                                                    |
| VIN               | 1XKDDB0X91J963459                             | Config1                                  | 8 = (Truck Tractor)                                                                                                    |
| WMI               | 1 - United States ; XK - KENWORTH COMPLETE    | Config2                                  | 9 = (Tractor/Semi-Trailer)                                                                                                    |
| MAKE              | 2001 KENWORTH COMPLETE (NCIC: KW)             | Config3                                  | 10 = (Tractor/Double)                                                                                                    |
| MODEL             | 6X4 T800 CONVENTIONAL TRACTOR                 | Config4                                  | 11 = (Tractor/Triples)                                                                                                    |
| AXLES             | 3 AXLES                                       | Config5                                  |                                                                                                    |
|                   | TRUCK TRACTOR                                 | Config6                                  | 2 - (26 001                                                                                                    |
| GVWR              | > 55,000 LBS (Class: 8)                       | GVWR                                     | 3 = (26,001 or more lbs)                                                                                                    |
|                   | VEHICLE CONFIGURATIONS AND CA                 | RGO BODY TYPE                            | CODES for CRASH DATA                                                                                                    |
|                   |                                               |                                          |                                                                                                    |
|                   |                                               |                                          |                                                                                                    |

- The CMV ID tool will give you the year, make, model, number of axels, number of passengers (if a passenger vehicle), and GVWR.
- This is important when determining the class of Driver's License required to operate the vehicle.

## **Vehicle Identification Numbers**

- One tool we use for trying to correct vehicle identification numbers is: <u>https://vpic.nhtsa.dot.gov/decoder/</u>
- This website is free and doesn't require a log in.
- On the first screen you will enter the VIN # and Vehicle year. (you will enter the year using the last two digits only).
- The click on Decode Vin.

## Vehicle Identification Numbers

 Some helpful hints for VIN Numbers

| VIN<br>Pa<br>Model Year                                                                                               | VEHICLE IDENTIFICATION NUMBER<br>artial VINs are also accepted                        |                                                                                                    |                                                                                 |                                                                                                 |
|----------------------------------------------------------------------------------------------------|---------------------------------------------------------------------------------------|----------------------------------------------------------------------------------------------------|---------------------------------------------------------------------------------|-------------------------------------------------------------------------------------------------|
| Pa<br>Model Year                                                                                                    | artial VINs are also accepted                                                         |                                                                                                    |                                                                                 |                                                                                                 |
| Model Year                                                                                                    |                                                                                       |                                                                                                    |                                                                                 |                                                                                                 |
|                                                                                                    | Vehicle's Model Year                                                                  |                                                                                                    |                                                                                 |                                                                                                 |
| lf                                                                                                    | entered the year from VIN will be ignored                                             |                                                                                                    |                                                                                 |                                                                                                 |
|                                                                                                    | Decode VIN                                                                            | 👷 Canadian Vehicle S                                                                                                | pecifications                                                                   | Check Digit Calculator                                                                          |
|                                                                                                    | Contact NHTSA Manufacturer He                                                         | pdesk at manufacturerinfo@dot.gov or 1                                                                              | -888-399-3277                                                                   |                                                                                                 |
|                                                                                                    |                                                                                       |                                                                                                    |                                                                                 |                                                                                                 |
| U.S. DEPARTM<br>National Hig <u>hway</u>                                                                              | ENT OF TRANSPORTATION Traffic Safety Administration                                   | Privacy Policy<br>Web Policies & N <u>otices</u>                                                                    | trafficsafetymarketing<br>ems.gov                                               | g.gov The White House<br>USA.gov                                                                |
| U.S. DEPARTM<br>National Highway<br>1200 New Jersey<br>Washington <u>, DC 2</u>                                       | ENT OF TRANSPORTATION<br>Traffic Safety Administration<br>Avenue, SE<br>0590          | Privacy Policy<br>Web Policies & Notices<br>Terms of Use<br>FOIA                                                    | trafficsafetymarketing<br>ems.gov<br>911.gov<br>distraction.gov                 | gov The White House<br>USA.gov<br>DOT.gov<br>plainlangua <u>ge.gov</u>                          |
| U.S. DEPARTM<br>National Highway<br>1200 New Jersey<br>Washington, DC 2<br>1-888-327-4236<br>1-800-424-9 <u>153 (</u> | ENT OF TRANSPORTATION<br>Traffic Safety Administration<br>Avenue, SE<br>10590         | Privacy Policy<br>Web Policies & Notices<br>Terms of Use<br>FOIA<br>Accessibility<br>Office of Inspector            | trafficsafetymarketing<br>ems.gov<br>911.gov<br>distraction.gov<br>safercar.gov | ) gov The White House<br>USA gov<br>DOT gov<br>plainlanguage gov<br>data gov<br>regulations gov |
| U.S. DEPARTM<br>National Highway<br>1200 New Jersey<br>Washington, DC 2<br>1-888-327-4236<br>1-800-424-9153 (         | ENT OF TRANSPORTATION<br>Traffic Safely Administration<br>Avenue, SE<br>00590<br>TTY) | Privacy Policy<br>Web Policies & Notices<br>Terms of Use<br>FOIA<br>Accessibility<br>Office of Inspector<br>General | trafficsafetymarketing<br>ems.gov<br>911.gov<br>distraction.gov<br>safercar.gov | ) gov The White House<br>USA gov<br>DOT gov<br>plainlanguage gov<br>data gov<br>regulations gov |
| U.S. DEPARTM<br>National Highway<br>1200 New Jersey<br>Washington, DC 2<br>1-888-327-4236<br>1-800-424-9153 (         | ENT OF TRANSPORTATION<br>Traffic Safety Administration<br>Avenue, SE<br>0590<br>TTY)  | Privacy Policy<br>Web Policies & Notices<br>Terms of Use<br>FOIA<br>Accessibility<br>Office of Inspector<br>General | trafficsafetymarketing<br>ems.gov<br>911.gov<br>distraction.gov<br>safercar.gov | ) gov The White House<br>USA gov<br>DOT gov<br>plainianguage gov<br>data gov<br>regulations gov |

- Model year should be entered as 15, 06, 83, etc.
- Only the last two digits of the year.
- Click on Decode VIN (go to next slide)

| VIN                | 1XKDDB1X91J963459                            |                                 | <u>se notes</u> <u>a subschoe/offsubs</u> |
|--------------------|----------------------------------------------|---------------------------------|-------------------------------------------|
|                    | Partial VINs are also accepted               |                                 |                                           |
| Model Year         | 01                                           |                                 |                                           |
|                    | If entered the year from VIN will be ignored |                                 |                                           |
|                    | Decode VIN                                   | Canadian Vehicle Specifications | Check Digit Calculator                    |
|                    |                                              |                                 |                                           |
| KENWORTH - TR      | UCK                                          |                                 | Export to PD                              |
| nufacturer: KENWOF | TH TRUCK COMPANY                             |                                 |                                           |
| del Year: 1        |                                              |                                 |                                           |
| ke: KENWORTH       |                                              | GOV                             |                                           |
| del:               |                                              | Image Coming Soon               |                                           |
|                    |                                              |                                 |                                           |

Here you can see the Manufacturer, then click on Check Digit Calculator (go to next slide)

- Then click on Check Digit Calculator. This will take you to the next screen.
- Click on the Check Digit Button.

## **Check Digit**

The bottom of the screen will be RED in color if the VIN number contains and error. On the bottom row it will give you the correct number that should be in in space 9 of the VIN #.

| MATONAL HIGHWAY TRAFFIC<br>SAFETY ADMINISTRATION                 |                                                                 |                            |                         |           |          |          |          | Ve        | ersion: :                    | 2.2.2 las                          | st upda            | ted on 1 | 11/29/20               | 017                                       | Rele            | ase No   | o <u>tes</u> | MSubscribe/Unsubscribe                                                 |
|------------------------------------------------------------------|-----------------------------------------------------------------|----------------------------|-------------------------|-----------|----------|----------|----------|-----------|------------------------------|------------------------------------|--------------------|----------|------------------------|-------------------------------------------|-----------------|----------|--------------|------------------------------------------------------------------------|
| Check Digit (                                                    | Calcul                                                          | ator                       |                         |           |          |          |          |           |                              |                                    |                    |          |                        |                                           |                 |          |              |                                                                        |
| VIN                                                              | 1XKD                                                            | DB1X91                     | J96345                  | 9         |          |          |          |           | Ch                           | neck Dig                           | it                 |          |                        |                                           |                 |          |              |                                                                        |
| Position                                                         | 1                                                               | 2                          | 3                       | 4         | 5        | 6        | 7        | 8         | 9                            | 10                                 | 11                 | 12       | 13                     | 14                                        | 15              | 16       | 17           |                                                                        |
| VIN Input                                                        | 1                                                               | x                          | к                       | D         | D        | в        | 1        | x         | 9                            | 1                                  | J                  | 9        | 6                      | 3                                         | 4               | 5        | 9            |                                                                        |
| Convert to number                                                | 1                                                               | 7                          | 2                       | 4         | 4        | 2        | 1        | 7         | 9                            | 1                                  | 1                  | 9        | 6                      | 3                                         | 4               | 5        | 9            |                                                                        |
| Multiplier                                                       | 8                                                               | 7                          | 6                       | 5         | 4        | 3        | 2        | 10        | 0                            | 9                                  | 8                  | 7        | 6                      | 5                                         | 4               | 3        | 2            |                                                                        |
| Result/Product                                                   | 8                                                               | 49                         | 12                      | 20        | 16       | 6        | 2        | 70        | 0                            | 9                                  | 8                  | 63       | 36                     | 15                                        | 16              | 15       | 18           | 363 mod 11 = 0                                                         |
| Correct VIN                                                      | 1                                                               | X                          | К                       | D         | D        | в        | 1        | x         | 0                            | 1                                  | J                  | 9        | 6                      | 3                                         | 4               | 5        | 9            |                                                                        |
|                                                                  |                                                                 |                            | Checl                   | k digit 9 | is incor | rect, co | rrect va | alue is ( | ), corre                     | cted VI                            | N is <b>1X</b>     | KDDB1    | X01J9                  | 63459                                     |                 |          |              |                                                                        |
|                                                                  |                                                                 |                            |                         |           |          |          |          |           |                              |                                    |                    |          |                        |                                           |                 |          |              |                                                                        |
|                                                                  |                                                                 | (                          | Contact                 | NHTSA     | A Manuf  | acturer  | Helpde   | esk at m  | ianufac                      | turerinfo                          | o@dot.             | gov or 1 | 1-888-3                | 99-327                                    | 7               |          |              |                                                                        |
| U.S. DEP/<br>National Hi<br>1200 New.<br>Washingtor<br>1.888-327 | ARTMENT<br>ghway Traffic<br>Jersey Avenu<br>h, DC 20590<br>4236 | DF TR/<br>Safety<br>ie, SE | <b>ANSPO</b><br>Adminis | RTATI     | ON       |          |          |           | Priva<br>Web<br>Term<br>FOIA | acy Polic<br>Policies<br>ns of Usi | cy<br>s & Not<br>e | ices     | tra<br>en<br>91<br>dis | ifficsafe<br>ns.gov<br>1.gov<br>stractior | tymark<br>1.gov | eting.go | v            | The White House<br>USA.gov<br>DOT.gov<br>plainlanguage.gov<br>data.gov |

- Note that the red box at the bottom displays what the correct number is.
- This can also be used to find a missing last digit by entering 0-1 and keep clicking check digit until you get a valid number.

## **Check Digit**

Make the correction in the VIN # and click on the Check Digit Button. This should turn the bottom of the screen **GREEN**. If it does then that is a valid VIN#.

| NATIONAL HIGHWAY TRAFFIC<br>SAFETY ADMINISTRATION | Deco                                 | der             | Pow     | ered b   | V 📑vP    | IC      |        |          |                    |                      |         |        |                |                             |         |          |       |                                         |
|---------------------------------------------------|--------------------------------------|-----------------|---------|----------|----------|---------|--------|----------|--------------------|----------------------|---------|--------|----------------|-----------------------------|---------|----------|-------|-----------------------------------------|
|                                                   |                                      |                 |         |          |          |         |        | ۷        | ersion:            | 2.2.2 las            | st upda | ted on | 11/29/2        | 017                         | Rele    | ase No   | otes_ | Subscribe/Unsubscri                     |
| Check Digit C                                     | alcula                               | ator            |         |          |          |         |        |          |                    |                      |         |        |                |                             |         |          |       |                                         |
|                                                   |                                      | B1X01           | J96345  | 9        |          |         |        |          | С                  | neck Dig             | it      |        |                |                             |         |          |       |                                         |
| Position                                          | 4                                    | 2               | 2       | 4        | 5        | 6       | 7      |          | 0                  | 10                   | -11     | 10     | 12             | 14                          | 15      | 16       | 17    |                                         |
| VIN Input                                         | 1                                    | Y               | ĸ       | т<br>П   | n        | в       | 1      | Y        | 0                  | 10                   |         | 9      | 6              | 3                           | 4       | 5        | 9     |                                         |
| Convert to number                                 | . 1                                  | 7               | 2       | 4        | 4        | 2       | 1      | 7        | 0                  | 1                    | 1       | 9      | 6              | 3                           | 4       | 5        | 9     |                                         |
| Multiplier                                        | 8                                    | 7               | 6       | 5        | 4        | 3       | 2      | 10       | 0                  | 9                    | 8       | 7      | 6              | 5                           | 4       | 3        | 2     |                                         |
| Result/Product                                    | 8                                    | 49              | 12      | 20       | 16       | 6       | 2      | 70       | 0                  | 9                    | 8       | 63     | 36             | 15                          | 16      | 15       | 18    | 363 mod 11 = 0                          |
| Correct VIN                                       | 1                                    | x               | к       | D        | D        | в       | 1      | x        | 0                  | 1                    | J       | 9      | 6              | 3                           | 4       | 5        | 9     |                                         |
|                                                   |                                      |                 |         |          |          |         | Cha    | ok digi  | 0 in on            | root                 |         |        |                |                             |         |          |       |                                         |
|                                                   |                                      |                 |         |          |          |         | Cile   | uigii    | 0 15 00            | ileu.                |         |        |                |                             |         |          |       |                                         |
|                                                   |                                      |                 |         |          |          |         |        |          |                    |                      |         |        |                |                             |         |          |       |                                         |
|                                                   |                                      |                 | Contact | NHTSA    | A Manufa | acturer | Helpde | isk at r | nanufac            | turerinf             | o@dot.  | gov or | 1-888-3        | 99-327                      |         |          |       |                                         |
|                                                   |                                      | E TDA           | NSPO    | DTAT     | ON       |         |        |          | Drive              | acy Poli             |         |        | tra            | office of                   | atumark | ating of | 2017  | The White House                         |
| National Highv<br>1200 New Jers<br>Washington, D  | vay Traffic<br>sey Avenue<br>C 20590 | Safety<br>e, SE | Adminis | stration |          |         |        |          | Web<br>Tern<br>FOI | Policie:<br>ns of Us | s & Not | ices   | er<br>91<br>di | ns.gov<br>1.gov<br>stractio | n.gov   | sung.ge  |       | USA.gov<br>DOT.gov<br>plainlanguage.gov |
| 1-888-327-423                                     | 6                                    |                 |         |          |          |         |        |          | ACC                | essibility           |         |        | sa             | iiercar.ç                   | JOV     |          |       | data.gov                                |

The bottom box Show them where the screen turned green and how they now have a valid VIN#

## Vehicle Identification Numbers Continued...

Some key characteristics of Vehicle Identification Numbers are:

A vehicle ID number contains 17 characters, these characters contain letters and numbers. The letters I, O, and Q are never used, this is to prevent any confusion with the numbers 1 and 0.

The Ninth Character of a VIN is called the check digit. It is the Key number to use when validating the VIN. This should be either: 0 thru 9 or the letter X.

The Tenth Character of a VIN is the year the vehicle was manufactured. The next page is a chart of the year and the corresponding character.

## Year of a Vehicle by the VIN

| Code | Year | Code | Year | Code | Year | Code | Year | Code | Year |
|------|------|------|------|------|------|------|------|------|------|
| А    | 1980 | L    | 1990 | Y    | 2000 | А    | 2010 | L    | 2020 |
| В    | 1981 | М    | 1991 | 1    | 2001 | В    | 2011 | М    | 2021 |
| С    | 1982 | Ν    | 1992 | 2    | 2002 | С    | 2012 | Ν    | 2022 |
| D    | 1983 | Р    | 1993 | 3    | 2003 | D    | 2013 | Р    | 2023 |
| Е    | 1984 | R    | 1994 | 4    | 2004 | E    | 2014 | R    | 2024 |
| F    | 1985 | S    | 1995 | 5    | 2005 | F    | 2015 | S    | 2025 |
| G    | 1986 | Т    | 1996 | 6    | 2006 | G    | 2016 | Т    | 2026 |
| Н    | 1987 | V    | 1997 | 7    | 2007 | Н    | 2017 | V    | 2027 |
| J    | 1988 | W    | 1998 | 8    | 2008 | J    | 2018 | W    | 2028 |
| К    | 1989 | Х    | 1999 | 9    | 2009 | К    | 2019 | х    | 2029 |
|      |      |      |      |      |      |      |      |      |      |
|      |      |      |      |      |      |      |      |      |      |
|      |      |      |      |      |      |      |      |      |      |
|      |      |      |      |      |      |      |      |      |      |

This table shows what the tenth character should be in a VIN based on manufactured year.

|                                                                                                    | 0 days to: Wyoming Department of Transportation<br>Crash Records                                                                                                    |
|----------------------------------------------------------------------------------------------------|----------------------------------------------------------------------------------------------------|
| 1-00-                                                                                                    | 5300 Bishop Boulevard<br>Chevenne, WY 82005-5340                                                                                                    |
| Date of Grash cygymmon Time (s≤nr) Da<br>2 0 1 1 7 1/1 2 1/0 1 0 7 1 0 0 m 0 m                                                                                                    | y of Week Police Date: yyyythmidd Time (2+1r)<br>∩ Tu ⊖ we⊖ Notified: 2 0 1 7 // 1 2 // 0 1 0 7 : 0 2<br>∩ m ⊕ se⊖ Antived: 2 0 1 7 // 1 2 // 0 1 0 7 : 2 1                                                                                                    |
| mbined Total Damage<br>reater than or equal to<br>\$1,000 Hit & Run from Prior Crash the Scene<br>Ne ● No ○ Yee ○ No ● Yee ● No ● Yee ● No ●                                                                                                    | at Photo/Video Amtvad:                                                                                                    |
| Occurred on<br>Private         Public/Private         Estimated Amount of<br>Non-Vahicle Property Damage           rec         No         Yes         No         \$                                                                                                    |                                                                                                    |
| County In O Yes<br>A L B A N Y City/Town ● No                                                                                                    | GPS<br>Lafitude                                                                                                    |
| City                                                                                                    | GP'S Longitude - 105 6040 Highway LRS#                                                                                                    |
| Crash occurred on: Highway/Street<br>JS 30                                                                                                    | Milepost Marker         CAT.         D #           Highway         2         309,000 Mile         23                                                                                                    |
| At/Related intersection: Highway/Street                                                                                                    | Intersection LRS # Occurred on Incr / De<br>CAT. D.# DIR Divided RDway if yes Incr / De<br>No Ves O Ves O Unitown                                                                                                    |
| If NOT at Or Direction or Or Miles                                                                                                    | nearest street, highway, ramp, bridge, city, railroad crossing, etc.<br>OF                                                                                                    |
| PF                                                                                                    | UNT NEATLY                                                                                                    |
| A B C D<br># Other is selected i<br>ff a vehicle is forward d                                                                                                    | 4 5 6 7 8<br>n any field, describe in narrative                                                                                                    |
| A B C D<br>If Other's selected in<br>If a vehicle is towed, d<br>SUPPLEM                                                                                                    | 4 5 6 7 8<br>n any field, describe in narrative<br>escribe towed vehicle in narrative<br>ENTAL REPORTS                                                                                                    |
| A       B       C       D         If 'Other' is selected if If a vehicle is towed, d         If a vehicle is towed, d         If a vehicle is towed, d         If a vehicle is towed, d         If more than 2 vehicles are involved, complete form if more than 5 persons in a crash, complete form 'Supplet for the a non-motorist is involved, complete form 'Supplet if a bus is involved and carrying passengers, com         If a non-motorist is involved, complete form 'Supplet form 'Supplet for and carrying passengers, com         If a non-motorist is involved, complete form 'Supplet Previous report submitted         Investigating Agency         If 01 - City PD       02 - Sheriff       03 - BIA         If 01 - City PD       02 - Sheriff       03 - BIA         If 02 - Dist is in the stand set of the stand set of th                                                                                                    | Id     Is     Is     Is       n any field, describe in narrative<br>escribe towed vehicle in narrative       ENTAL REPORTS       m 'Supplemental Additional Vehicle/Driver Form'<br>'Supplemental Additional Vehicle Occupant Information'<br>orm 'Supplemental Twick/CMV Information'<br>slemental Non-Motorist'<br>plete form 'Supplemental Bus Information'<br>mental Drug Test Results'       17 - Other     Division<br>(WiP only)       10 - n     Division<br>(WiP only)                                                                                                    |
| A B C D<br>If Other is selected i<br>If a vehicle is towed, d<br>mark If attached SUPPLEM<br>If more than 2 vehicles are involved, complete form<br>If more than 5 persons in a crash, complete form<br>If more than 5 persons in a crash, complete form<br>If more than 5 persons in a crash, complete form<br>If a non-motorist is involved, complete form 'Supp<br>If a bus is involved and carrying passengers, comm<br>If a non-motorist is involved, complete form 'Supple<br>Previous report submitted<br>Investigating Agency<br>I a different Service 03 - Ella<br>I a different Service 03 - Ella<br>I a different Service 03 - Bill<br>I a different Service 03 - Bill | Id       Id       Id <td< td=""></td<> |
| A       B       C       D         If 'Other' is selected if I's vehicle is towed, d         If 'Other' is selected if I's vehicle is towed, d         If 'Other' is selected if I's vehicle is towed, d         If 'other is selected if I's vehicle is towed, complete form if more than 5 persons in a crash, complete form 's upper that is involved, complete form 's upper that is us is involved and carrying passengers, com if any drug tests are performed, complete form 's upper Previous report submitted         If a 01 - City PD       02 - Sheriff       03 - BIA         0a       01 - City PD       02 - Sheriff       03 - BIA         12 1       D u s t i n       I's a g         If up t i n       I's a g         If up t i n       I's a g         If up t i n       I's a g                                                                                                    | Id       Is       Is       Is         n any field, describe in narrative<br>escribe towed vehicle in narrative       Isoland Vehicle/Driver Form'         ENTAL REPORTS       "Supplemental Additional Vehicle/Driver Form'         "Supplemental Additional Vehicle/Driver Form'       "supplemental Additional Vehicle/Driver Form'         "Supplemental Additional Vehicle/Driver Form'       "supplemental Information"         "Supplemental Additional Vehicle/Driver Form'       "misuplemental Information"         "supplemental Bus Information"       mental Drug Test Results'         If - Other       Division         Iset       T R 0 0 P E R         Last       Report Date (ryyy/mm/dd         Safety Use Only       Iset                                                                                                    |

| FIRST HARMFUL EVENT                                                                                              | Location of FHE 0 2           | Weather 1st shole                                                                                                    | 0 1 Road tat choice                 | 0 1 Lighting 0                                                                                                    |
|----------------------------------------------------------------------------------------------------|-------------------------------|----------------------------------------------------------------------------------------------------|-------------------------------------|----------------------------------------------------------------------------------------------------|
|                                                                                                    | OI On Readings                | At Clear Ind shoke                                                                                                    | 01 - DEV 2nd obside                 | DAT- DESCRIPTION                                                                                                    |
| Non - Collision:                                                                                                 | 01 - On Roadway               | 01 - Chear and shore                                                                                                    | 02 - Wet                            | 02 - Darkness Unilohte                                                                                                    |
| 01 - Overtum/Rollover                                                                                            | 03 - Shoulder                 | 02 - Naming                                                                                                    | 03 - ice/Frost                      | 03 - Darkness Lighted                                                                                                    |
| 02 - Fine/Explosion                                                                                              | 04 - Median                   | 04 - Foo                                                                                                    | 04 - Snow                           | 04 - Dawn                                                                                                    |
| 03 - Immeration                                                                                                  | 05 - On OTHER Roadway         | 05 - Blowing Dust/Sary                                                                                                    | diDirt 05 - Mud/Dirt/Gravel         | 05 - Dusk                                                                                                    |
| 04 - Jacknife                                                                                                    | 06 - Outside of ROW           | 06 - Severe Wind Only                                                                                                    | 06 - Slush                          | 06 - Other                                                                                                    |
| 05 - Cargo/Equipment Lose or Shift                                                                               | 07 - Gore                     | 07 - Blizzard                                                                                                    | 07 - Oli/Fuel                       | 99 - Unknown                                                                                                    |
| 05 - Equipment Failure                                                                                           | 08 - Separator                | 08 - Sleet/Hall/Freezing                                                                                                    | Rain 08 - Sand on Dry Pave          | ment School Bus Lol                                                                                                    |
| 12 - Tendumped from a motor venicle                                                                              | 09 - In Parking Lane/Zone     | 05 - Blowing Snow                                                                                                    | 09 - Sand on Icy Road               | Related                                                                                                    |
| 16 - Carbon Monoxide (CO) Poleoning                                                                              | 10 - Tunnel                   | 10 - Cloudy,Overcast                                                                                                    | 10 - Water standing/Ru              | unning out his                                                                                                    |
| 17 - Injuries by being thrown against part of                                                                    | 11 - Bridge                   | 11 - Smoke                                                                                                    | 11 - Other                          | 01 - NO                                                                                                    |
| the vehicle                                                                                                    | 12 - Port of Entry            | 12 - Other                                                                                                    | 33 - Unknown                        | 02 - Tes, Difectly invol                                                                                                    |
| 18 - Other Non-Collision (Motorcycle Loss of                                                                     | 13 - Rest Area                | 33 - Unknown                                                                                                    |                                     | 03 - Tes, munecuy                                                                                                    |
| Control)                                                                                                    | 59 - Unknown                  |                                                                                                    |                                     | Involved                                                                                                    |
| Collision w/ Person MV or Non-Fixed                                                                              | Road Circumstance             | 1st choice 0 1                                                                                                    | Environmental Circum                | stance 1st choice 1                                                                                                    |
| Object.                                                                                                    | choose up to 3                | Sed choice                                                                                                    | choose up to 3                      | Profestation 1                                                                                                    |
| object                                                                                                    | Of Home                       | 2nd chorce                                                                                                    |                                     | 2nd choice                                                                                                    |
| 10 Deduction                                                                                                    | 01 - None                     | 3rd choice                                                                                                    | 11 - None                           | 3rd choice                                                                                                    |
| 13 - Pedecinan                                                                                                   | uz - Road Surrace Conditio    | n                                                                                                    | e1 - Weather Conditions             |                                                                                                    |
| 21 - Petacycle                                                                                                   | 03 - Debris, loose material ( | on the surrace                                                                                                    | 02 - Visual Obstruction Buildin     | nge .                                                                                                    |
| 21 - Ralway Venicle                                                                                              | 04 - Kuts, Holes, Bumps       | a Tons                                                                                                    | es - visual Obstruction Other       | Venicie                                                                                                    |
| 21 - Motor Vehicle in Mansport on Roadway                                                                        | 05 - Work Zone/Constructio    | 100                                                                                                    | 44 - Visual Obstruction Vegeta      | at                                                                                                    |
| 34 - Berkert Molec Vehicle                                                                                       | 07 - Obstruction in Reaction  | N                                                                                                    | 66 - Visual Obstruction Patients    | Ameni-Snow Port ale                                                                                                    |
| 24 - Parked Motor Vehicle                                                                                        | 08 - Traffie Control Device   | Missing                                                                                                    | 17 Other Diversion Chair and        | numeric anow, rook, and                                                                                                    |
| 27 - Work Zone/Maintenance Environment                                                                           | 09 - Traffic Control Device   | inoperative                                                                                                    | 08 - Glate (Sup or Manuffrah)       |                                                                                                    |
| 22 Work Zone Channeline Deules                                                                                   | 10 . Traffic Control Device   | Obernad                                                                                                    | 19 - Animala in Roadway             |                                                                                                    |
| 28 - Wolk Zone Chameling Device                                                                                  | 11 - Shoulders (None Low      | Soft Highl                                                                                                    | 10 - Other                          |                                                                                                    |
| (Ringia Vableia Crash)                                                                                           | 12 - Non- Highway Work        | and and                                                                                                    | 99 - Linknown                       |                                                                                                    |
| fourtine county                                                                                                  | 13 - Reduced Road Width       |                                                                                                    | 20 - Olivino mit                    |                                                                                                    |
|                                                                                                    | 14 - Lane Markings Missing    | or Faded                                                                                                    |                                     |                                                                                                    |
|                                                                                                    | 15 - Obstructed by a Previo   | us Crash                                                                                                    |                                     |                                                                                                    |
|                                                                                                    | 16 - Other                    |                                                                                                    |                                     |                                                                                                    |
|                                                                                                    | 99 - Unknown                  |                                                                                                    |                                     |                                                                                                    |
| Animals-                                                                                                    |                               | -                                                                                                    |                                     |                                                                                                    |
| LILIUM .                                                                                                    | Work Zone Relate              | ed  0 2                                                                                                    | Relation to J                       | unction                                                                                                    |
| 30 - Horas                                                                                                    | 01 Van 03 No 99               | laknown                                                                                                    | Non-Interstate                      | Interstate                                                                                                    |
| 31 - COW                                                                                                    | 01-198 02-NO 35-1             | Onknown                                                                                                    | 01 - Non-Junction                   | 12 - Thru Roadway                                                                                                    |
| 32.04                                                                                                    | Work Zone Workers P           | resent                                                                                                    | 02 - Intersection                   | 13 - Intersection                                                                                                    |
| 33 - Sheen                                                                                                    |                               |                                                                                                    | 03 - Intersection Related           | 14 - Intersection Related                                                                                                    |
| 34 - Other Domestic (Dog Liama alci                                                                              | Work Zone Locat               | on                                                                                                    | 04 - Driveway Related               | 15 - Ramp                                                                                                    |
| 35 - Elk                                                                                                    | 01 - Before the First Warnin  | ng Sign                                                                                                    | 05 - Entrance/Exit Ramp             | 16 - Other Parts (Core)                                                                                                    |
| 36 - Deer                                                                                                    | 02 - Advance Warning Area     |                                                                                                    | 06 - Rallway Grade Crossing         | 33 - Unknown Interchange                                                                                                    |
| 37 - Moose                                                                                                    | 03 - Transition Area          |                                                                                                    | 07 - Crossover Related              | 07 - Crossover Related                                                                                                    |
| 38 - Antelope                                                                                                    | 04 - Activity Area            |                                                                                                    | 08 - Business Entrance              |                                                                                                    |
| 39 - Buffalo                                                                                                    | 05 - Termination Area         |                                                                                                    | 05 - Alley                          |                                                                                                    |
| 40 - Other Wild (Bear, Coyote, Eagle)                                                                            | 99 - Unknown                  |                                                                                                    | 10 - Other Non-Interchange          | e. Bike, Snowmobile Trail, School X                                                                                                    |
| 100 Barrier 100 Barrier 100 Barrier 100 Barrier 100 Barrier 100 Barrier 100 Barrier 100 Barrier 100 Barrier 100  | Type of Work Zor              | ne i i i                                                                                                    | 33 - Linknown (departie to party    | fuel                                                                                                    |
| Collision w/ Fixed Object                                                                                        | 01 - Lane Ciceure             |                                                                                                    | and the party of the second         |                                                                                                    |
| and the second second second second second second second second second second second second second second second | 02 - Lane Shift or Crossove   | r .                                                                                                    | Type of Inters                      | section                                                                                                    |
| 41 - Guardrall End                                                                                               | 03 - Work on Shoulder/Med     | tian (                                                                                                    | 01 - Not an intersection            | 06 - Intersection as part                                                                                                    |
| 42 - Guardrali Face                                                                                              | 04 - Intermittent or Moving   | Work                                                                                                    | 02 - Four (4) -Way Intersection     | of an Interchance                                                                                                    |
| 43 - Impact Attenuator/Craeh Cushion                                                                             | 05 - Other                    | 525.56                                                                                                    | 03 - T Intersection                 | 07 - Roundabout                                                                                                    |
| 44 - Bridge Pier or Support                                                                                      | 99 - Unknown                  |                                                                                                    | 04 - Y Intersection                 | 08 - L Intersection                                                                                                    |
| 45 - Bridge Overhead Structure                                                                                   | Manner of Collisio            | 00 1                                                                                                    | 05 - Five (5) Point or more         | 09 - Diverging Diamond                                                                                                    |
| 46 - Bridge Rall                                                                                                 | 'see diagram rig              | 1 2                                                                                                    | (0)                                 | 33 - Unknown                                                                                                    |
| 47 - Concrete Traffic Barrieri Jersey Barrier                                                                    | Acc unagrant rig              | and the second second                                                                                                    |                                     |                                                                                                    |
| 48 - Other Traffic Barrier (Includes Ismporary)                                                                  | 01 - Rear End (Front to Re    | ary                                                                                                    |                                     | $\cap$                                                                                                    |
| as - outry Polerugni support                                                                                     | uz - meao un (Front to Fro    | (Tanal in Side)                                                                                                    |                                     | and the second second se |
| 51 Traffic Sian Support                                                                                          | 05 - Angle Same Difection     | (Front to side)                                                                                                    |                                     | 02                                                                                                    |
| 52 Countrand Traffic Sime                                                                                        | 05 - Angle (Pront-to-ande), C | shareint maseries                                                                                                    |                                     |                                                                                                    |
| 51 . Sian Sunnat Single Deat                                                                                     | (Front to Side Includ         | es Broadside                                                                                                    |                                     |                                                                                                    |
| 54 - Sign Support Multiple Deat                                                                                  | 06 - Angle Direction pot St   | pecified                                                                                                    | 10 1                                |                                                                                                    |
| 55 - Other Traffic Sign Support                                                                                  | 07 - Sideswipe Same Direct    | tion (Pasatndi                                                                                                    |                                     | TWY                                                                                                    |
| 54 - Barricade                                                                                                   | 08 - Sideswine Opposite D     | (rection (Meeting)                                                                                                    | N N                                 |                                                                                                    |
| 57 - Tree/Shrubbery                                                                                              | 09 - Rear to Side (Normality  | Backingi                                                                                                    | ( line )                            | 1 Taril                                                                                                    |
| 58 - Cut Slope                                                                                                   | 10 - Rear to Rear (Normality  | (Backing)                                                                                                    | 05                                  | 06                                                                                                    |
| 53 - Road Approach                                                                                               | 11 - Rear to Front (Normal)   | y Backing)                                                                                                    | a                                   |                                                                                                    |
| 60 - Rock, Boulder, Rock Silde                                                                                   | 12 - Not a Collision w/2 Ve   | hicles in Transport                                                                                                    | KX                                  | S AL                                                                                                    |
| 61 - End of Drainage Pipe/Structure/Culvert                                                                      | 13 - Other                    | S. S. S. S. S. L. S. S. S. S. S. S. S. S. S. S. S. S. S.                                                                                                    | 6                                   |                                                                                                    |
| 52 - Building or Other Structure Wall                                                                            | 59 - Unknown                  |                                                                                                    | 189 B                               | 632                                                                                                    |
| 63 - Fence (including Post)                                                                                      | International Statements      | States and a second                                                                                                    | 0                                   |                                                                                                    |
| 64 - Raised Median or Curb                                                                                       | Direction of Forc             | e 0 3                                                                                                    | ~                                   | 01                                                                                                    |
| 65 - Delineator Post                                                                                             | All Orange to and a           | the state of the second state of the second st |                                     |                                                                                                    |
| 66 - Earth Embankment/Berm                                                                                       | or - Opposing (Opposite D     | nrection within 15                                                                                                    |                                     |                                                                                                    |
| \$7 - Ditch                                                                                                    | (seergee)                     |                                                                                                    |                                     |                                                                                                    |
| 68 - Snow Embankment                                                                                             | 02 - Angle morce exceeds      | (seerges to                                                                                                    | Manner of Collisio                  | IN CLARIFICATION                                                                                                    |
| 69 - Mail Box                                                                                                    | us - same pame direction      | (see the contract of the second                                                                                                    | and the second second second second | And the owner water and the owner of the                                                                                                    |
| 70 - Tunnel                                                                                                    | us - weening (grancing coll   | neers nom opposite                                                                                                    | 01 - Rear End (Front-to-            | Rear)                                                                                                    |
| 71 - Cattle Guard                                                                                                | OF Deseing (ning only         | ision from some                                                                                                    | 02 - Head-on (Front-to-F            | ront)                                                                                                    |
| 72 - Fixed Object Other                                                                                          | direction)                    | reivit invin säitte                                                                                                    | 03 - Angle (Front-to-Side           | e), Same Direction                                                                                                    |
| 73 - Cable Barner                                                                                                | an ecology                    | I                                                                                                    | 04 - Angle (Front-to-Side           | e), Opposing Direction                                                                                                    |
| and literature                                                                                                   |                               |                                                                                                    |                                     |                                                                                                    |

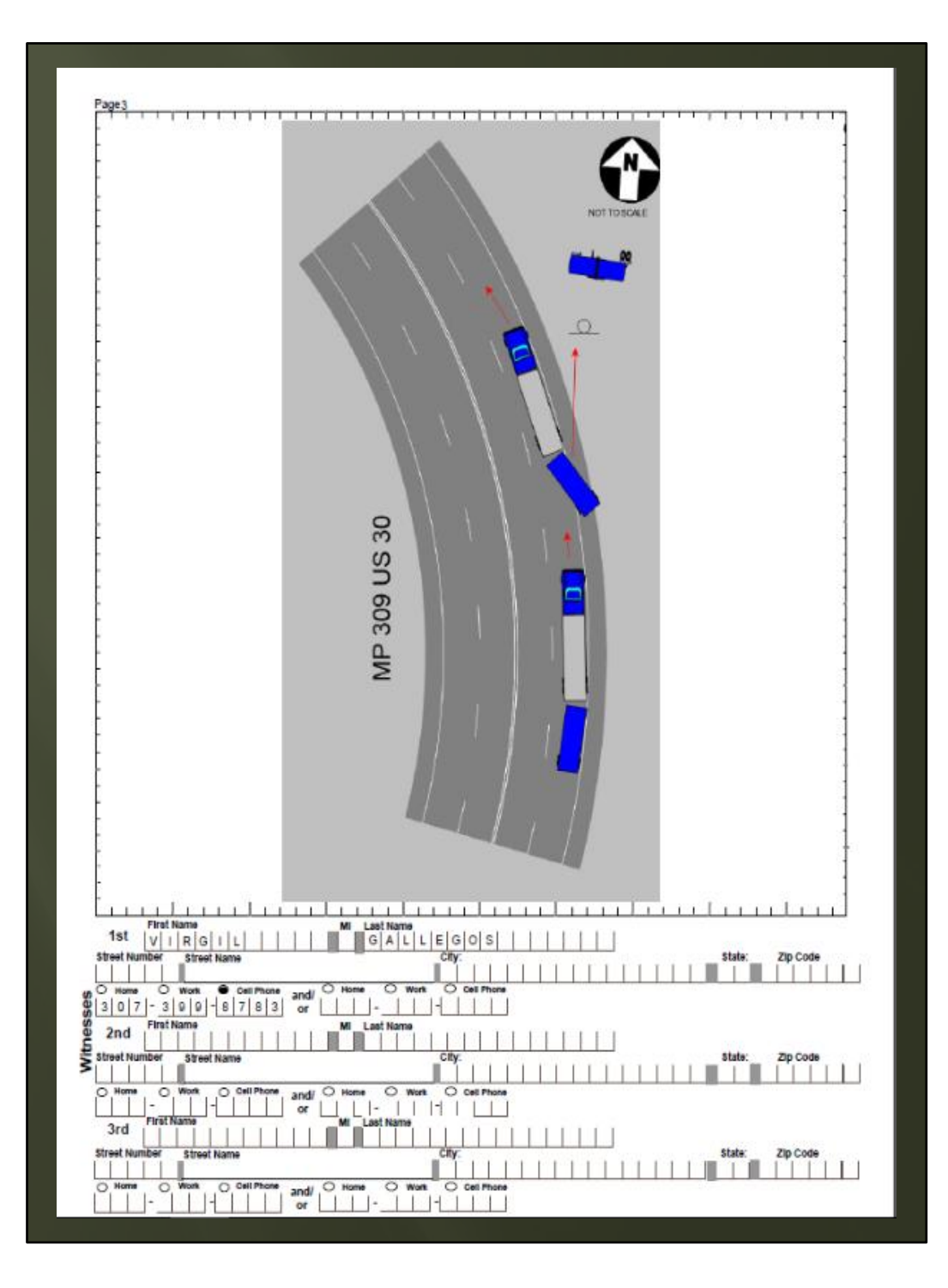

NARRATIVE PAGE

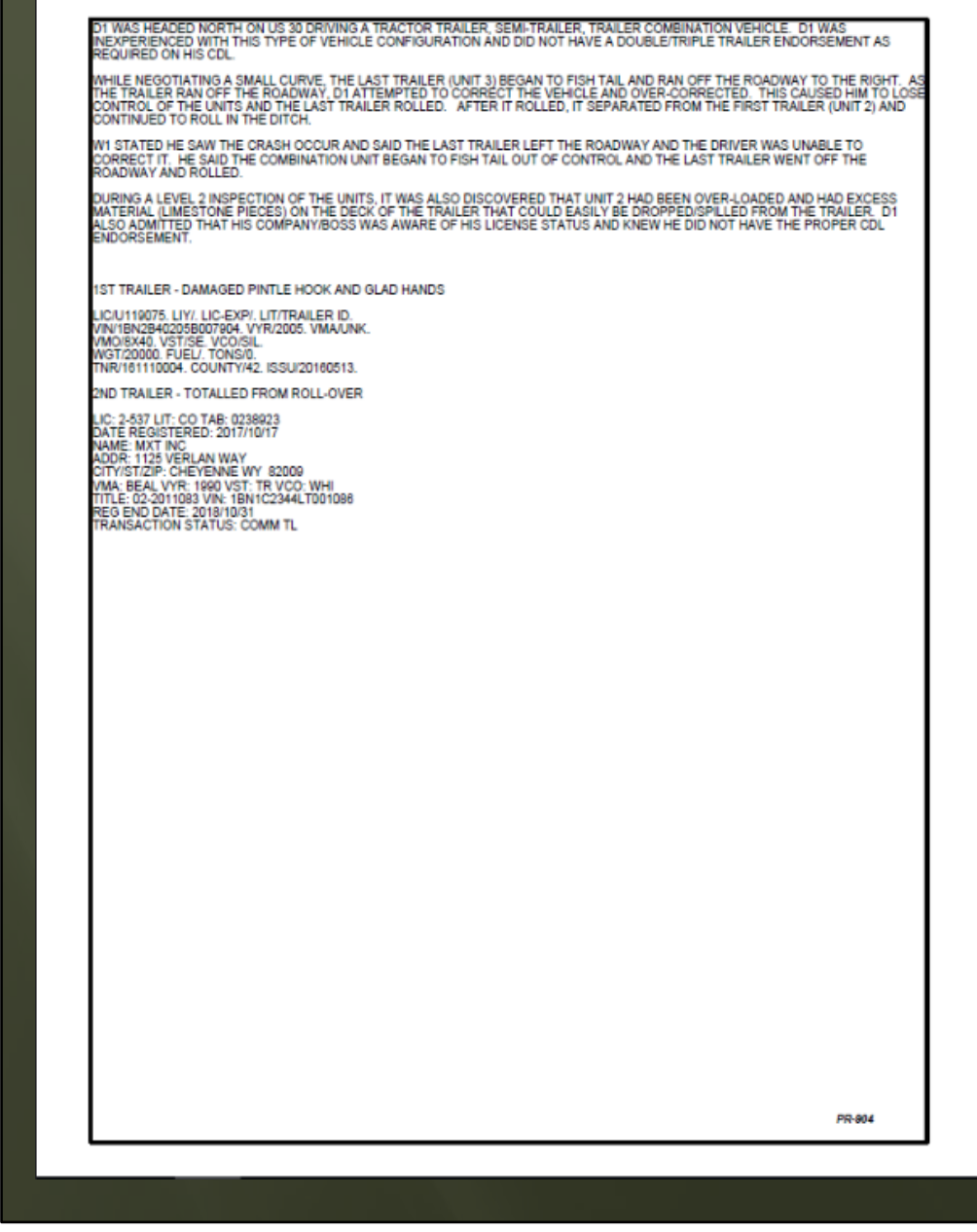

Note where the officer recorded the CMV trailer information.

Page4

| Page5 Vehicle No. 01 02                                                                        | 03 0 1 Vehicle Info                                                                             | mation Revised 03/07/2017                                        |
|------------------------------------------------------------------------------------------------|-------------------------------------------------------------------------------------------------|------------------------------------------------------------------|
| st event 0 8 Sequence                                                                          | Motor Vehicle Unit Type                                                                         | Vehicle Maneuver/Action                                          |
| ind event 0 1                                                                                  | 01 - Motor Vehicle In Transport                                                                 | prior to crash                                                   |
|                                                                                                | 02 - Parked Motor Vehicle<br>03 - Working Vehicle/Equipment                                     | 01 - Straight Ahead                                              |
| Most Harmful Event                                                                             | Commercial Motor Vehicle or HM Placard                                                          | 02 - Backing<br>03 - Changing Lanes                              |
| th event 01                                                                                    | 01-Yas 02-No 59-Unknown                                                                         | 04 - Overtaking/Passing                                          |
| Non-Collision                                                                                  | If yes, complete CMV supplement                                                                 | 05 - Turning Right                                               |
| 02 - Fire/Explosion                                                                            | Vehicle Owner n a                                                                               | 07 - Make U-Turn                                                 |
| 03 - Immersion                                                                                 | 01 - Same as Driver 11 - County Law Enforcement                                                 | 08 - Leaving a Traffic Lane/Parking                              |
| 04 - Jacknife<br>05 - Camo/Enviroment Loss or Shift                                            | 02 - Other 12 - County Fire Department                                                          | 09 - Entering a Traffic Lane                                     |
| 06 - Equipment Failure                                                                         | 03 - Passenger 13 - County Other                                                                | 11 - Negotiating a Curve                                         |
| 07 - Separation of Units                                                                       | 04 - Relative 14 - City Law Enforcement<br>05 - Rental Vabicie 15 - City Fire Department        | 12 - Parked                                                      |
| 08 - Kan Off the Road Laft                                                                     | 06 - Commercial 16 - City Other                                                                 | 13 - Stopped in Traffic                                          |
| 10 - Cross Median                                                                              | 07 - Occupant 17 - Government Other                                                             | 15 - Trafficway Maintenance                                      |
| 74 - Cross Centerline                                                                          | 09 - Federal Law Enforcement 19 - WHP                                                           | 16 - Other                                                       |
| 12 - FellJumped from a MV                                                                      | 10 - Federal Other 20 - State Law Enforc Other                                                  | 33 - Unknown                                                     |
| 13 - Thrown or Failing Object                                                                  | Vehicle Type 1 9                                                                                | Road Surface 0 2 Grade 0 1                                       |
| 14 - Avoiding an Object on Road                                                                | 01 - Passenger (Not a SUV) 17 - Light Truck ( > 10K)                                            | 01 - Conorete 01 - Level                                         |
| 16 - Carbon Monoxide (CO) Poisoning                                                            | 02 - Passenger Van 18 - Medium Truck (>10K - 26K)                                               | 02 - Asphalt 02 - Hillorest                                      |
| 17 - Injuries by being thrown against part of vehicle                                          | 04 - School Bus 20 - Farm Equipment                                                             | 04 - Dirt 04 - Downhill                                          |
| 18 - Other Non-Collision (MC Loss of Control)                                                  | 05 - Other Bus 21 - Construction Vehicle                                                        | 06 - Brick/Stone 06 - Sag (Bottom)                               |
| Coursion w/ Person, MV, or Non-Fixed Object                                                    | 07 - Charter Bus 23 - Moped                                                                     | er - unanown                                                     |
| 20 - Pedacycle                                                                                 | 08 - MC >150 cc 24 - Snowmobile                                                                 | Horizontal Alignment 0 3                                         |
| 21 - Railway Vehicle                                                                           | 09 - Off Road MC 27 - MPV                                                                       | 01 - straight 03 - Curve Left                                    |
| 22 - Motor Vehicle In Transport on Roadway<br>23 - Motor Vehicle In Transport on OTHER Roadway | 14 - SUV 39 - Unknown                                                                           | Total No. Lanes                                                  |
| 24 - Parked Motor Vehicle                                                                      | 15 - Cargo Van                                                                                  | 01 - 06, 99 = Unknown                                            |
| 25 - Struck by Falling, Shifting Cargo or Anything                                             | 16 - Motor Homa                                                                                 | (exclude turn larves)                                            |
| Else Set in Motion by Motor Vehicle                                                            | Non -Commercial Trailer Style                                                                   | fic Control Working Property                                     |
| 26 - Other NON-Fixed Object                                                                    | 01 - No Trailer 07 - Horse/Stock Trailer 01                                                     | Vac 02 No 99 Linknown                                            |
| 27 - Work Zone/Maintenance Equipment                                                           | 02 - Camping Trailer 08 - Motorcycle Trailer                                                    | - 146 62 - 160 20 - Olimitowit                                   |
| 29 - Object Set in Motion by Another Vehicle                                                   | 03 - Mobile Home 09 - Multiple Trailers                                                         | Traffic Control 1 3                                              |
| (Single Vehicle Crash)                                                                         | 04 - Other (se. Bicycle) 101-<br>05 - Bost/Jet Ski Trailer 55 - Linknown                        | None                                                             |
| Animals                                                                                        | 06 - Towed Vehicle                                                                              | Stop sign<br>Yleid Sign                                          |
| 30 - Horse                                                                                     | Underride/Override                                                                              | Flashing Traffic Signal                                          |
| 31 - Cow                                                                                       | 01 - No Underride or Override                                                                   | Do Not Enter Sign                                                |
| 32 - Plg                                                                                       | 02 - Underride-Compartment Intrusion 07 -                                                       | Traffic Signal w/ Ped                                            |
| 34 - Other Domestic (Dog. Liama,)                                                              | 08 - Underlide-Compartment Intrusion Unkown                                                     | Traffic Signal w/ Ped & Audible Signals                          |
| 35 - Elk                                                                                       | 05 - Override-Motor Vehicle in Transport                                                        | Person (Officer/Flagger, Xing Guard, etc)<br>Pedestrian Crossing |
| 36 - Deer<br>37 - Moose                                                                        | 06 - Overnde-Other Motor Venicle<br>35 - Unknown If Underride or Override                       | No Passing Zone                                                  |
| 38 - Antelope                                                                                  | Emergency Vehicle Use                                                                           | Warning Signs                                                    |
| 39 - Buffalo                                                                                   | 01 - Yes 02 - No 39 - Unknown                                                                   | Traffic Barrels/Cones                                            |
| 40 - Other Wild<br>Collision w/ Fired Object                                                   | Emergency Equipment Activated                                                                   | Temporary Jersey Barrier                                         |
| 41 - Guardrail End                                                                             | 01 - Yee 02 - No 33 - Unknown                                                                   | School Bus Flashing Stop Lamps                                   |
| 42 - Guardrall Face                                                                            | Special Euroption of MV in Transport                                                            | RR Crossing Signal                                               |
| 43 - Impact Attenuator/Crash Cushion                                                           | 0 1 19-                                                                                         | RR Crossing Signal & Gate                                        |
| 44 - Bridge Pier or Support<br>45 - Bridge Coerbead Structure                                  | 01 - None 08 - MV used as School Bus 20 -                                                       | RR Crossing Cross Buck Sign Only                                 |
| 46 - Bridge Rall                                                                               | 02 - Police 09 - MV used as Other Bus 21<br>03 - Ambulance/EMS 10 - Construction Equipment 22 - | RR Crossing Cross Buck with Stop Sign                            |
| 47 - Concrete Traffic Barrier Jersey Barrier                                                   | 04 - Fire Truck 11 - Farm Equipment 23 -                                                        | Other                                                            |
| 49 - Utility Pole/Light Support                                                                | 06 - Milliary 12 - Taxi 33 -<br>06 - Snow Plow 99 - Unknown                                     |                                                                  |
| 50 - Traffic Signal Support                                                                    | 07 - Tow Truck                                                                                  | Trafficway Description 0 1                                       |
| 51 - Traffic Sign Support                                                                      | Contribution 01-                                                                                | Two-Way, Not Divided                                             |
| 53 - Sign Support Single Post                                                                  | Circumstance                                                                                    | Two-way, Not Divided w/ Continuous                               |
| 54 - Sign Support Multiple Post                                                                | 01 - None 2nd choice 03 -                                                                       | Two-Way, Divided, Unprotected                                    |
| 55 - Other Traffic Sign Support                                                                | 02 - Brakes                                                                                     | (Painted, >4 Ft) Median                                          |
| 57 - Tree/Shrubbery                                                                            | 03 - Trailer Brakes 04 -<br>04 - Stearing 05 -                                                  | Two-Way, Divided, Positive Median Barrier<br>One-Way Trafficway  |
| 58 - Cut Slope                                                                                 | 05 - Power Train                                                                                | Unknown                                                          |
| 59 - Road Approach                                                                             | 06 - Suspension                                                                                 | Rumble Strips Present 0 2                                        |
| 61 - End of Drainage Pipe/Structura/Culvert                                                    | 07 - TIFES 01-                                                                                  | Yes 02 - No 99 - Unknown                                         |
| 62 - Building or Other Structure Wall                                                          | 05 - Lights (Head, Signal or Tall)                                                              | umble Strips Applicable                                          |
| 63 - Fence (Including Post)                                                                    | 10 - Windows/Windshield                                                                         | 0 2                                                              |
| 5 - Delineator Post                                                                            | 11 - Rain/SnowTce on Windshield 01 -                                                            | res 02 - No 39 - Unknown                                         |
| 66 - Earth Embankment/Berm                                                                     | 13 - Vehicle Cargo Blocking View                                                                | Rumble Strips 0 1                                                |
| S7 - Ditch                                                                                     | 14 - Exhaust System 01 -                                                                        | None                                                             |
| so - anow embanionent<br>59 - Mail Box                                                         | 15 - Oversized Load 02 -                                                                        | Centerline Rumble Strips<br>Median Shoulder Only                 |
| 70 - Tunnel                                                                                    | 17 - Mirrora 04 -                                                                               | Transverse Rumble Strips (Road Apprch)                           |
| 71 - Cattle Guard                                                                              | 18 - Wipers 05 -                                                                                | Both Shoulders                                                   |
| 72 - Other Fixed Object                                                                        | 19 - Truck Coupling/Trailer Hitch/tatety Chain 06 -                                             | Both Centerline and Outside Shoulder                             |
| 73 - Cable Barrier                                                                             | an Alatication of Other In                                                                      | Oudelide Bhauildeen Oaks                                         |

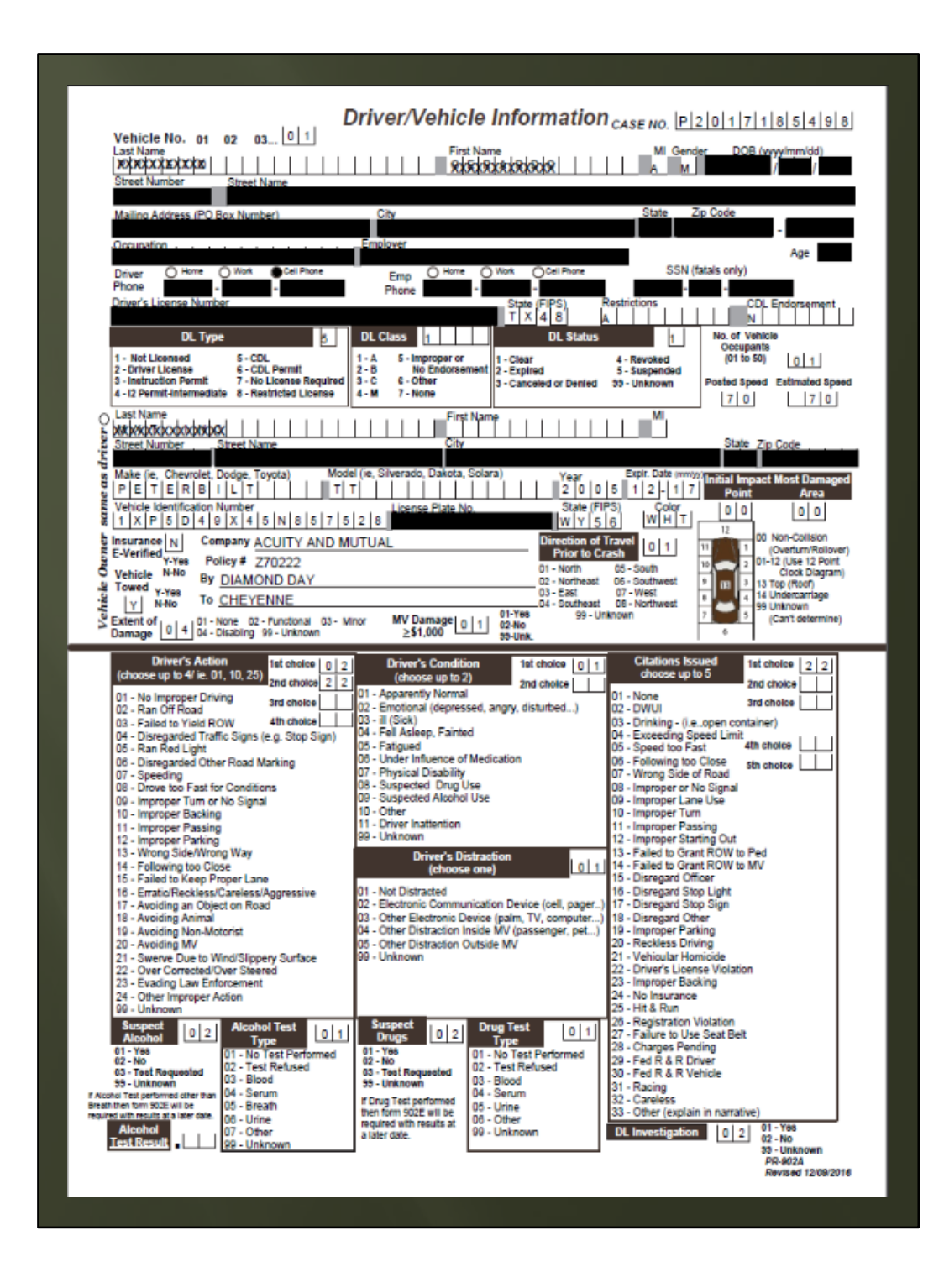

- Record the power unit as the vehicle.
- Enter trailer information on the narrative page.

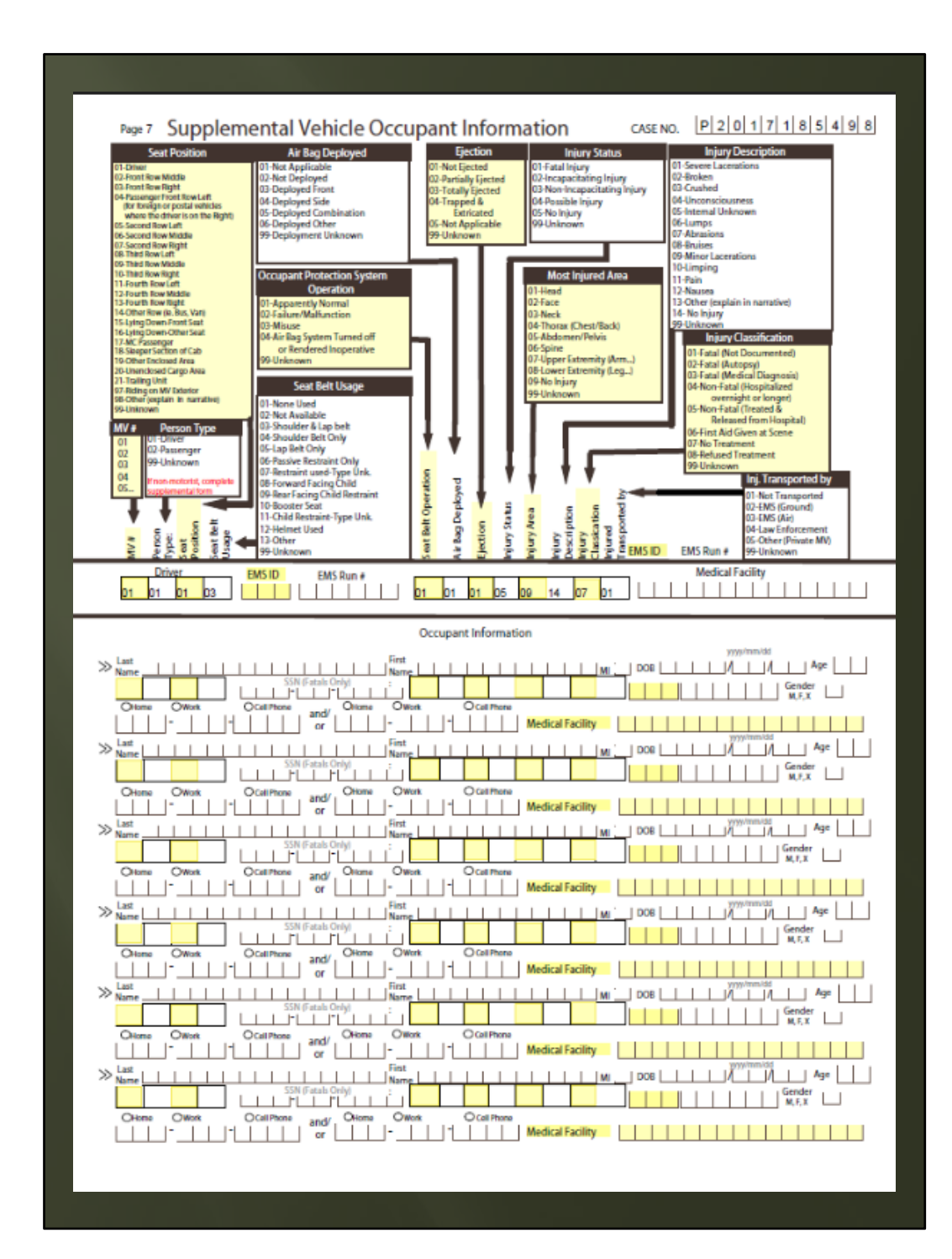

| star s                                                                                                    | upplemental Truck/Cl                                                                                                    | GVW 03                                                                                                    |
|----------------------------------------------------------------------------------------------------|----------------------------------------------------------------------------------------------------|----------------------------------------------------------------------------------------------------|
| 01 - Commercial Vehicle<br>02 - Non-Commercial Vehicle 0<br>Vehicle Number 01 02 03 04 05                                                                                                    | 1<br>0 00                                                                                                    | 01 - 10.000 lbs or less<br>02 - 10.001 lbs or less<br>02 - 10.001 lbs 26.000 lbs                                                                                                    |
| Driver Last Name                                                                                                    | Driver First Name<br>GOBOR(XAOBO                                                                                                    |                                                                                                    |
| ICC/MC No.                                                                                                    | USDOTNo.<br>a/pa/pa/xa/xx/xx/                                                                                                    | No. Axles                                                                                                    |
| Carrier's Name                                                                                                    |                                                                                                    |                                                                                                    |
| Carrier's Street<br>Number Carrier's S<br>Votogoog VERLAN WAY                                                                                                    | itreet Name Street Add                                                                                                    | ress or PO Box of Individual,<br>nership, or Corporation                                                                                                    |
|                                                                                                    |                                                                                                    |                                                                                                    |
| State Zip Code                                                                                                    | Carrier's Co                                                                                                    | untry                                                                                                    |
| W Y 8 2 0 0 9 -                                                                                                    | Commercial Cargo 08                                                                                                    | Commercial MV Configuration 0 7                                                                                                    |
| W Y         8 2 0 0 0 -         -           Commercial Cargo Body Type         0 6           01 - No Cargo Body         0           22 - Bus         0         0           03 - Van/Enclosed Box         0         0           04 - Hopper (grain/chips/Benonite)         0         0           05 - Pole         0         -         1           06 - Cargo Tank         0         -         Tail Dump)           09 - Concrete Mixer         10 - Auto Transporter         1         1           11 - Tow Truck         12 - Garbage/Refuse         13 - Snowplow         14 - Livestock           15 - Drilling Equipment         16 - Other Truck         17 - Logging         18 - Intermodal           19 - Unknown         9 - Unknown         14 - Vestores         14 - Vestores                                                                                                    | Commercial Cargo       0         01 - Not Applicable<br>(Light MV wio HM Placard or Bobtail<br>20 - General Freight<br>33 - Household Goods         04 - Heavy Machinery<br>05 - Motor Vehicles         06 - Gases in Bulk<br>07 - Livestock         08 - Solids in Bulk<br>09 - Liquids in Bulk<br>10 - Explosives         11 - Other Hazardous Materials         12 - Empty         13 - Refrigerated Foods         14 - Other         39 - Unknown                                                                                                    | Commercial MV Configuration         0         7           01 - Passenger Vehicles Carrying Hazardous Materials         02 - Single-Unit Truck (2 axle and GVWR more than 10,000 lbs)           03 - Single-Unit Truck (3 or more axles)         04 - Truck Pulling Trailer(s)           05 - Truck Tractor Only (Bobtail)         06 - Truck Tractor Only (Bobtail)           06 - Truck Tractor Only (Bobtail)         07 - Truck TractorTripie Trailer           07 - Truck - Cant Classify (More than 10,000 lbs GVWI)         99 - Unknown                                                                                                    |
| W Y         8 2 0 0 0 -           Commercial Cargo Body Type         0 6           01 - No Cargo Body         0 0           02 - Dus         0           03 - Van/Enclosed Box         0           04 - Hopper (grain/chips/Benonite)         0           05 - Pole         06           06 - Cargo Tank         07 - Flatbed           08 - Dump (Belly, Side, or Tail Dump)         09 - Concrete Mixer           11 - Tow Truck         12           13 - Snowplow         14 - Livestock           15 - Drilling Equipment         16           16 - Other Truck         17 - Lorging           18 - Intermodal         99 - Unknown           HM Placend         0 2           01 - Yes, (if yes continue on)         02 -           02 - Vinknown         09 - Unknown                                                                                                    | U     S       Commercial Cargo     0       01 - Not Applicable<br>(Light MV wio HM Placard or Bobtail<br>2 - General Freight<br>3 - Household Goods       04 - Heavy Machinery       05 - Motor Vehicles       06 - Gases in Bulk       07 - Livestock       08 - Solids in Bulk       109 - Liquids in Bulk       109 - Liquids in Bulk       109 - Liquids in Bulk       109 - Liquids in Bulk       11 - Other Hazardous Materials       12 - Empty       13 - Refrigerated Foods       14 - Other       93 - Unknown       U1 - Yes       02 - No       99 - Unknown | Commercial MV Configuration         0         7           01 - Passenger Vehicles Carrying Hazardous Materials         02 - Single-Unit Truck (2 axle and GVWR more than 10,000 lbs)         03 - Single-Unit Truck (3 or more axles)         04 - Truck Pulling Trailer(5)           03 - Truck Tractor Only (Bobtail)         06 - Truck Tractor Only (Bobtail)         06 - Truck Tractor Only (Bobtail)           04 - Truck Tractor Only (Bobtail)         08 - Truck Tractor Only (Bobtail)         09 - Truck Tractor Only (Bobtail)           09 - Truck Tractor Only (Bobtail)         08 - Truck Tractor Only (Bobtail)         08 - Truck Cractor Classify (More than 10,000 lbs GVWI)           09 - Truck - Can't Classify (More than 10,000 lbs GVWI)         99 - Unknown         2nd 1 1 - Class 1 Explosives           01 - Class 1 Explosives (Flammable, Non-Flammable, Poison and Toxic)         3rd 1 1 - Class 1 Flammable, Flammable Solids         3rd 1 1 - Class 1 Flammable, Solids                                                                                                    |
| W Y         8 2 0 0 0         -           Commercial Cargo Body Type         0 6           01 - No Cargo Body         0         0           02 - Bus         0         0         0           03 - Van/Enclosed Box         0         0         0           04 - Hopper (grain/chips/Benonite)         05 - Pole         0         0           05 - Pole         0         0         0         0         0           06 - Cargo Tank         07 - Flatbed         0         0         0         0         0         0         0         0         0         0         0         0         0         0         0         0         0         0         0         0         0         0         0         0         0         0         0         0         0         0         0         0         0         0         0         0         0         0         0         0         0         0         0         0         0         0         0         0         0         0         0         0         0         0         0         0         0         0         0         0         0         0         0         0 | US<br>Commercial Cargo 08<br>01 - Not Applicable<br>(Light MV wor HM Placard or Bobtail<br>02 - General Freight<br>03 - Household Goods<br>04 - Heavy Machinery<br>05 - Motor Vehicles<br>06 - Gases in Bulk<br>08 - Solids in Bulk<br>09 - Livestock<br>08 - Solids in Bulk<br>09 - Livestock<br>08 - Solids in Bulk<br>10 - Explosives<br>11 - Other Hazardous Materials<br>12 - Empty<br>13 - Refrigerated Foods<br>14 - Other<br>13 - Other<br>19 - Unknown<br>HM Cargo Spill 0 2<br>01 - Yes<br>02 - No<br>59 - Unknown                                             | Commercial MV Configuration         0         7           01 - Passenger Vehicles Carrying Hazardous Material         02         Single-Unit Truck (2 axle and GVWR more than 10,000 lbs)           03 - Single-Unit Truck (3 or more axles)         04 - Truck Pulling Trailer(5)         05 - Truck Tractor Only (Bobtail)           06 - Truck Tractor Only (Bobtail)         06 - Truck Tractor/Triple Trailer (illegal in WY)         09 - Truck - Can't Classify (More than 10,000 lbs GVWI           09 - Truck - Can't Classify (More than 10,000 lbs GVWI         99 - Unknown         2nd         1         1           01 - Class 1 Explosives         2nd         1         1         1         1           03 - Class 2 Cases (Flammable, Non-Flammable, Poison and Toxic)         3rd         1         1         1         1           03 - Class 3 Flammable Liquids         04 - Class 4 Flammable Provides         07 - Class 7 Radioactive Materialis         08 - Class 8 Ourigites Peroxides         08 - Class 8 Corrowises         09 - Class 9 Miseolitzenene Materialis         09 - Class 9 Miseolitzenene Materialis         00 - Class 9 Miseolitzenene Materialis         00 - Class 9 Miseolitzenene Materialis         01 - Class 9 Miseolitzenene Materialis         01 - Class 9 Miseolitzenene Materialis         01 - Class 9 Miseolitzenene Materialis         01 - Class 9 Miseolitzenene Materialis         01 - Class 9 Miseolitzenene Materialis         01 - Class 9 Miseolitzenene Materialis         01 - Class 1 = 0 |

Review Commercial MV configuration and Commercial Cargo body type.

# Any Questions??

Thank you for attending this class. We look forward to working together to improve accurate reporting and making Wyoming roads safer.

## Our Contact Information

Lieutenant Kyle McKay Phone: 307-777-4872

Deborah Bowring Phone: 307-777-4317